# まずは皆さんの自己紹介

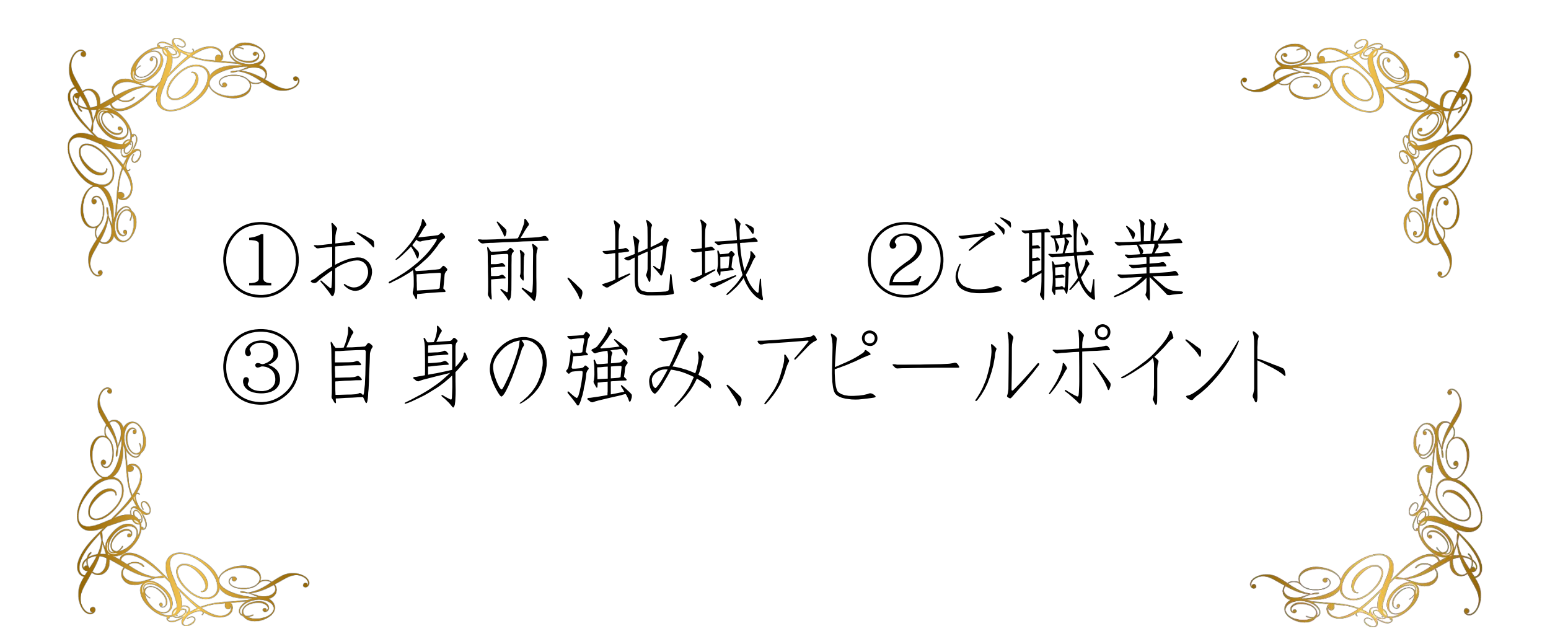

# ZOOMの使い方

#### 【モニターの切り替え方】

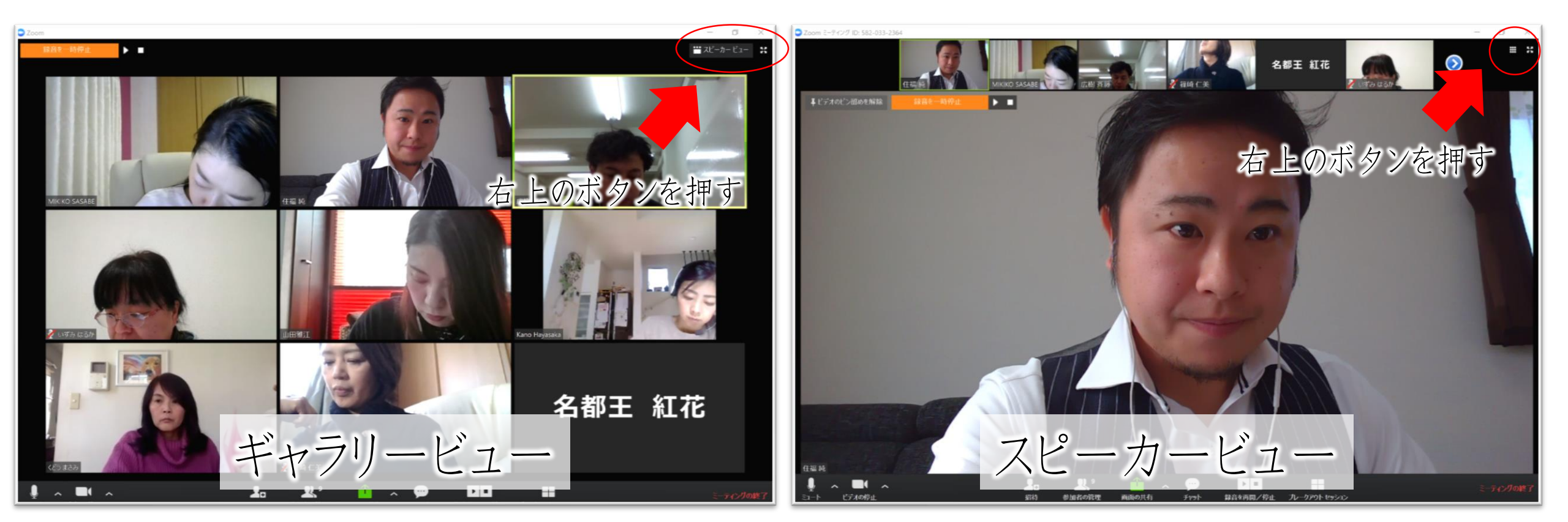

#### 【オンラインセミナー受講の注意事項】

- ・このレジュメは後程プレゼントします!
- ・周囲が騒がしい場合はミュート設定を。
- ・このセミナーは録画し、メンバーに

公開されます。(撮影はココからです。)

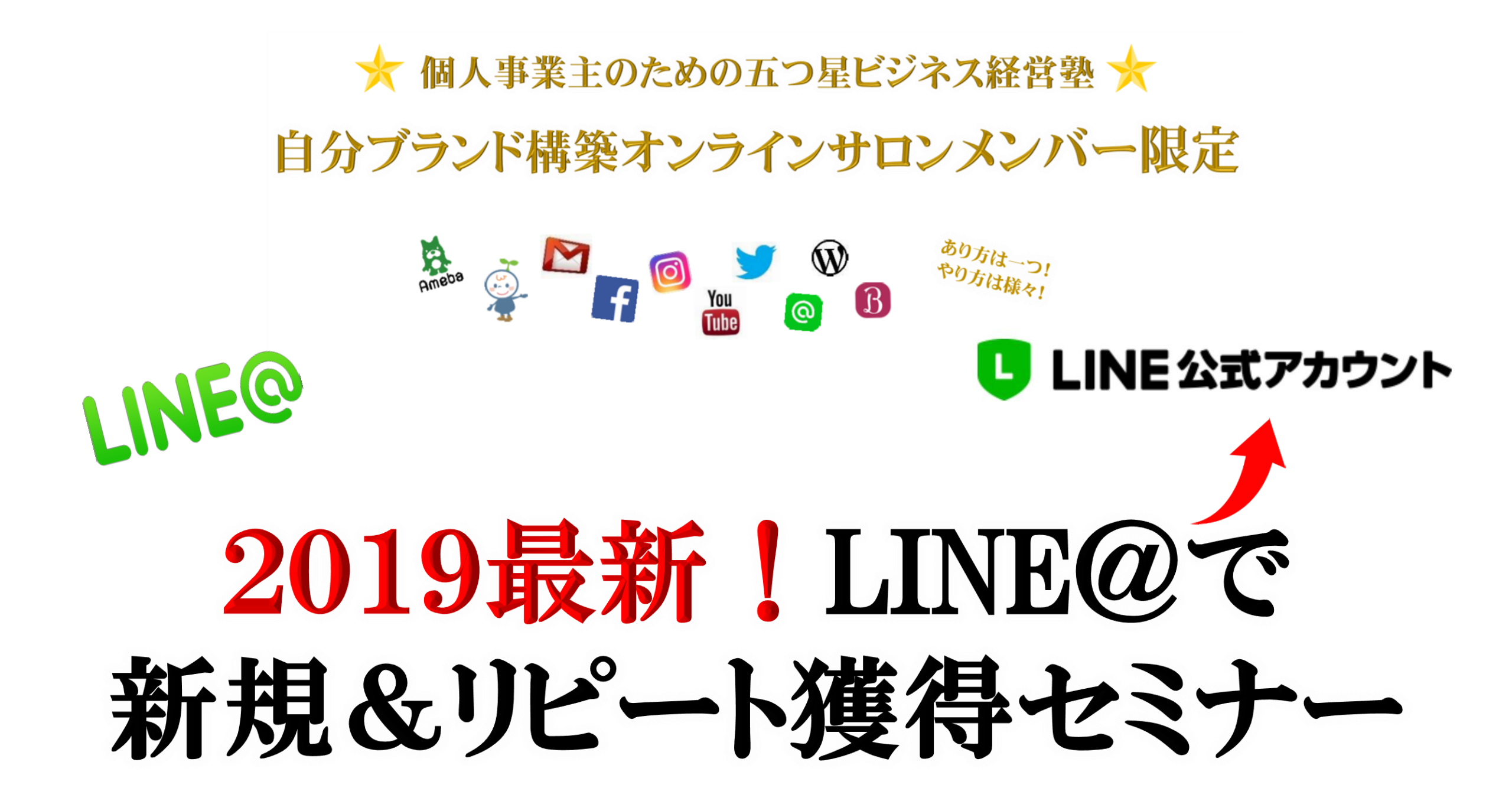

### 信頼を築いていくステップマーケティング

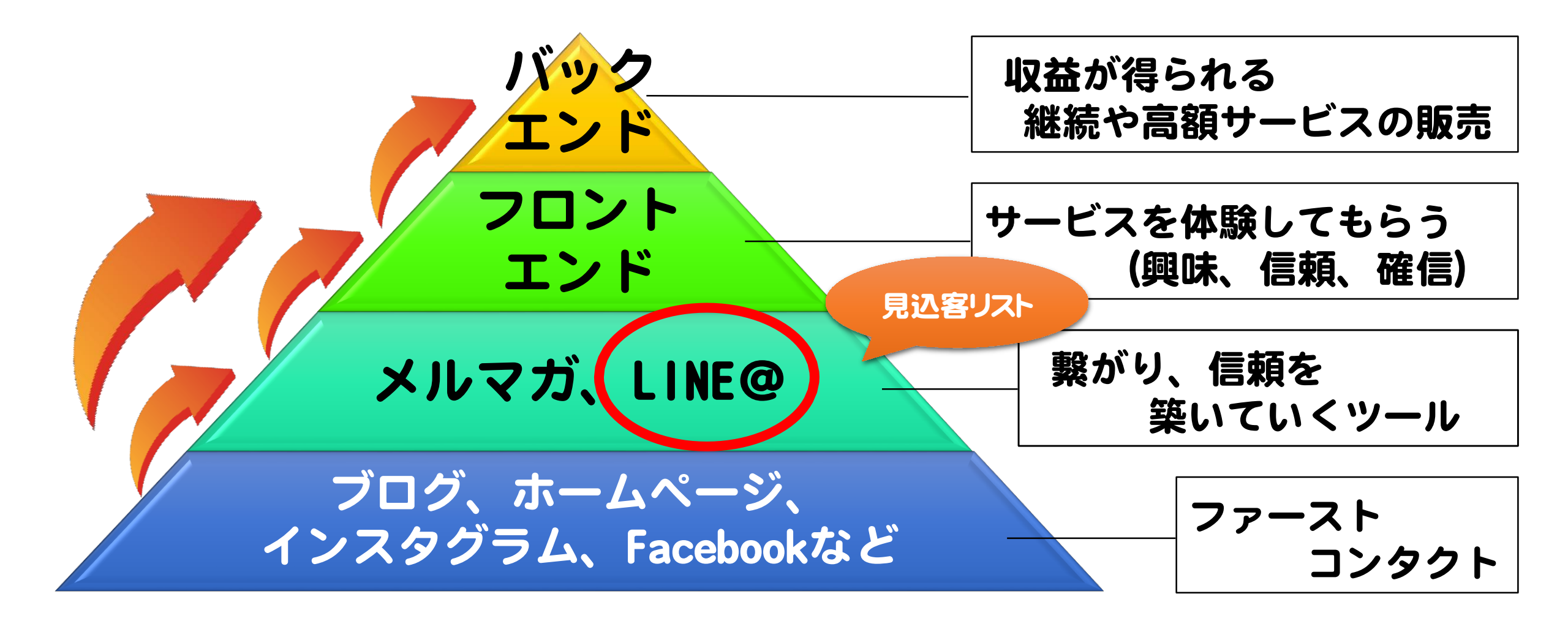

◆ メルマガ

#### お客様のメールアドレスに直接届くもの。 Webでは結局メルマガが不動の最強集客術

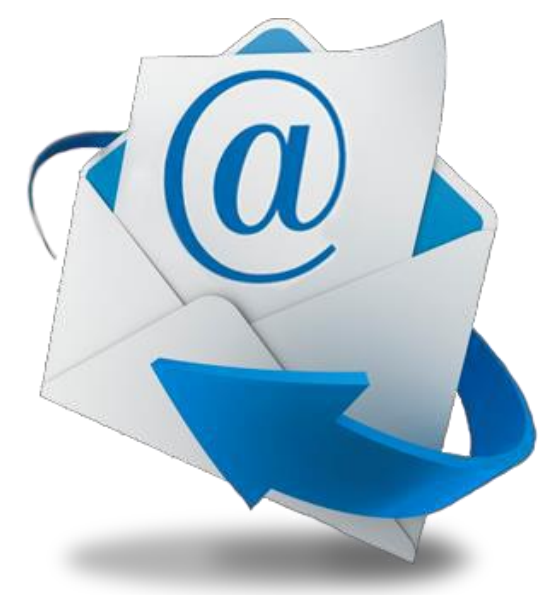

#### ♦ LINE@

#### メルマガみたいなLINE。 一斉配信も出来て個別でのやりとりもできる。 メルマガと違い100%届き、文字化けもしない!

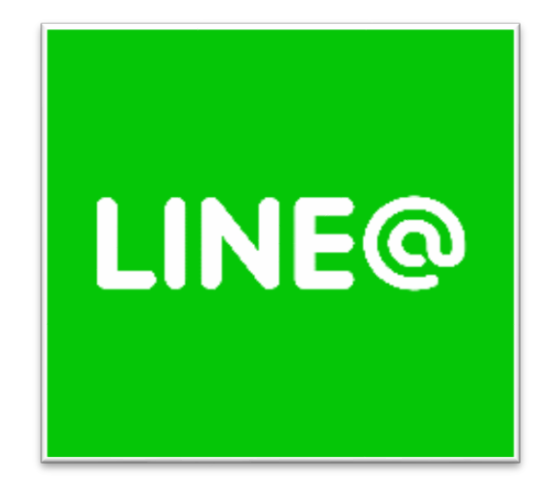

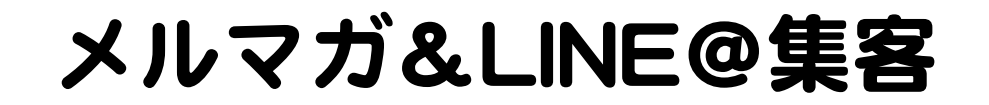

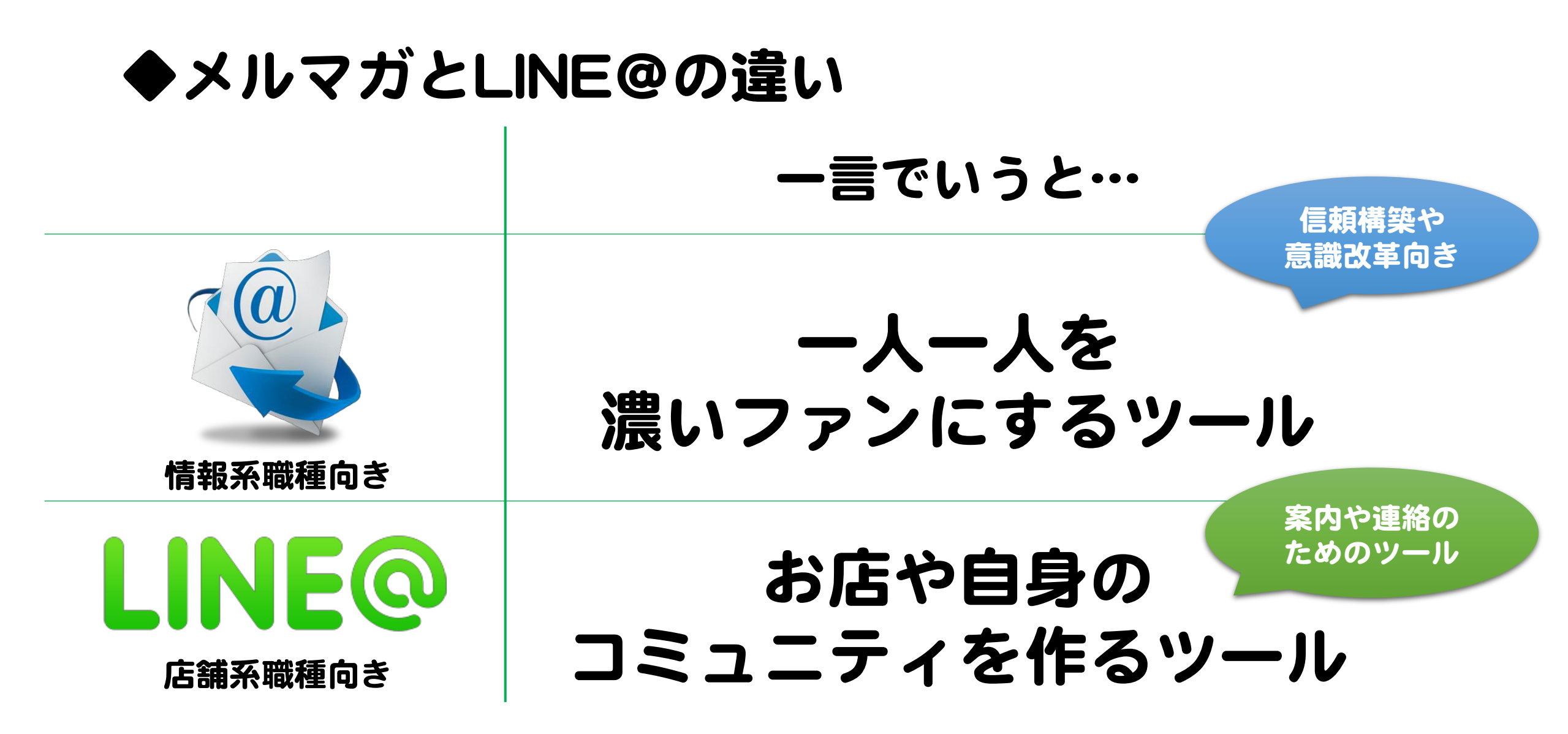

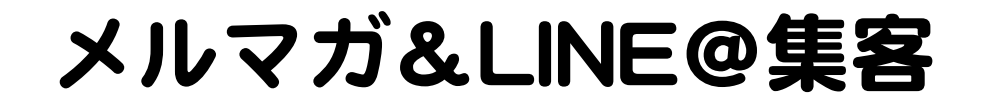

#### ◆メルマガとLINE@の違い

#### オススメの業種

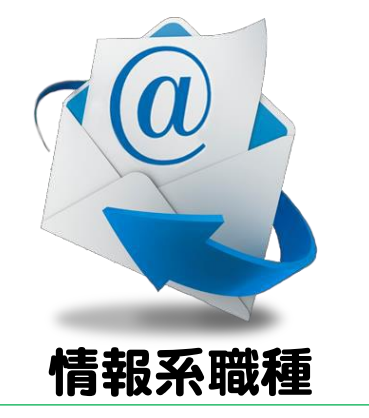

#### コンサル、コーチ、パーソナルスタイリスト カウンセラー、スピリチュアル

#### サロン、飲食、教室、物販、院系、占い

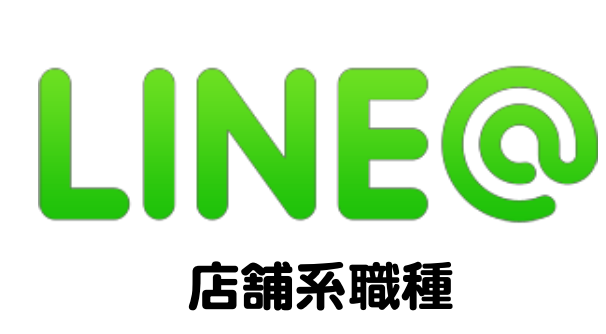

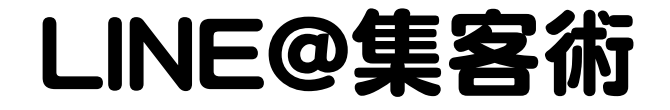

# LINEは女性ウケがよく、30代以上の ユーザーも非常に多い!60代以上も◎

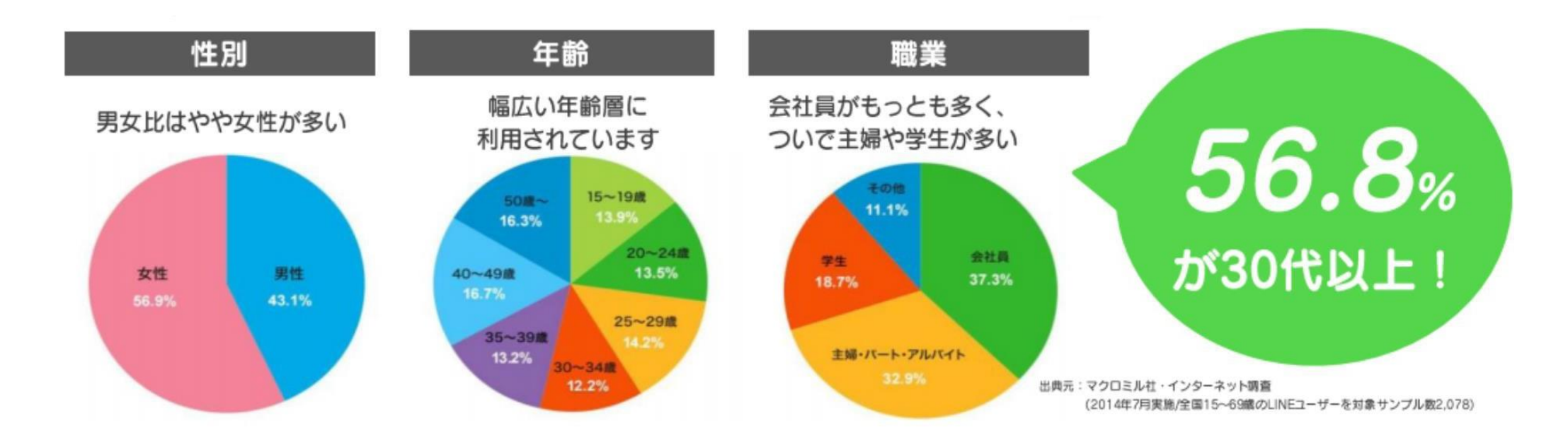

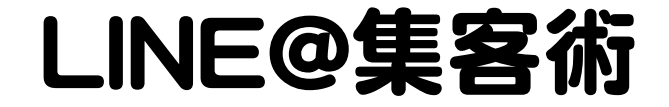

# オススメしているのは・・・ X

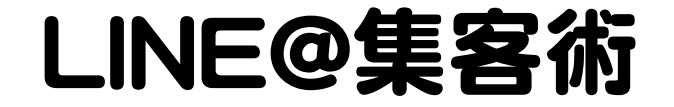

# **LINE@とは…**

## 飲食店や美容室、小売店、ECなどの 企業、法人、個人が使える しいEのビジネスアカウント

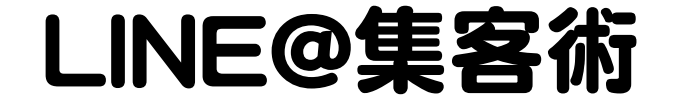

# **LINE@とは…**

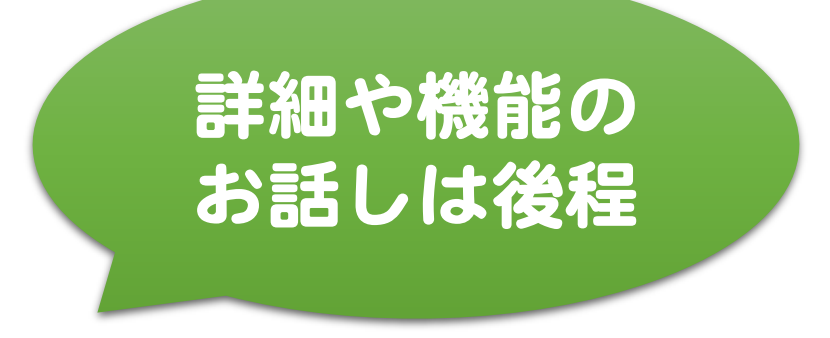

2019年春(4/18)、「LINE@」は「LINE公式アカウント」 「LINE ビジネスコネクト」「LINE カスタマーコネクト」と統合し、

名称が「LINE公式アカウント」になりました。

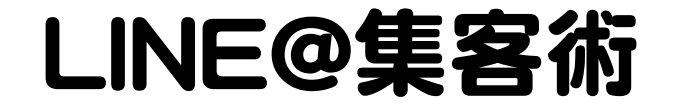

# LINE@って何が出来るの?

#### ①登録者への一斉配信 (メルマガ的な機能)

#### ②登録者との1対1のやりとり (LINEと同じ機能)

#### ③ホーム投稿機能 (Facebook的な機能)

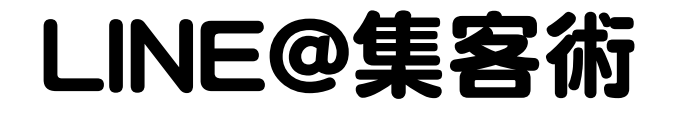

# LINE@って何が出来るの?

# ●タイムラインの活用

#### Facebookや インスタは見ないけど LNE@のタイムラインは見る という人のために投稿します!

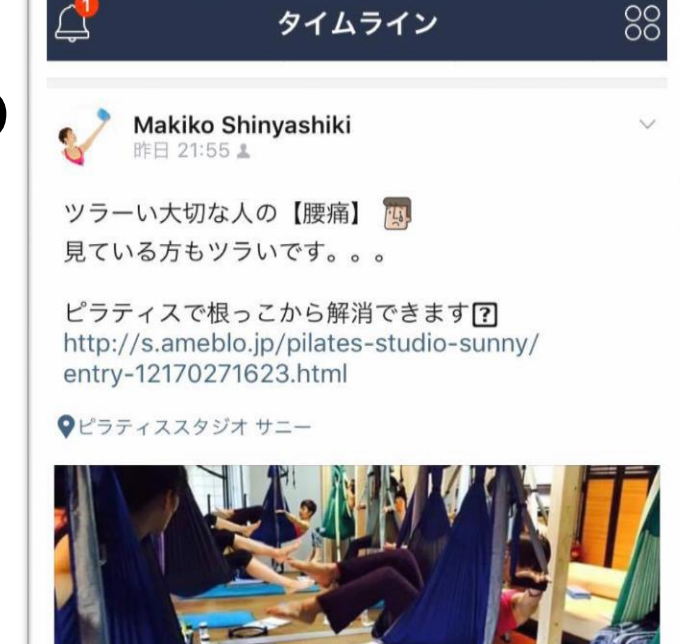

【 鈍痛がなくなりました!】 腰痛改善ピラティス 鹿児島天文館で本場ニューヨークのピラティス! こころとか... ameblo.jp

いいね。 コメントする

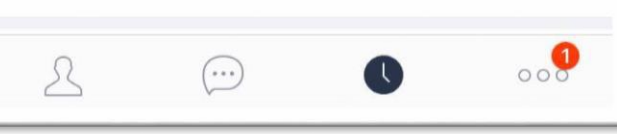

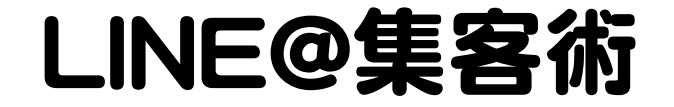

# LINE@って何が出来るの?

#### 用途としては・・・

# 新規よりピートに強い

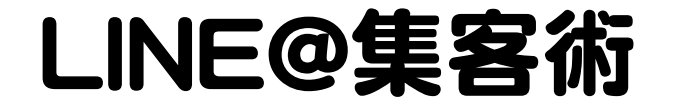

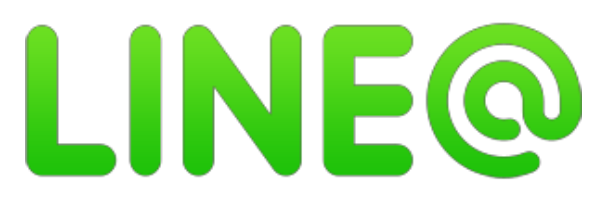

# メルマガと違い…

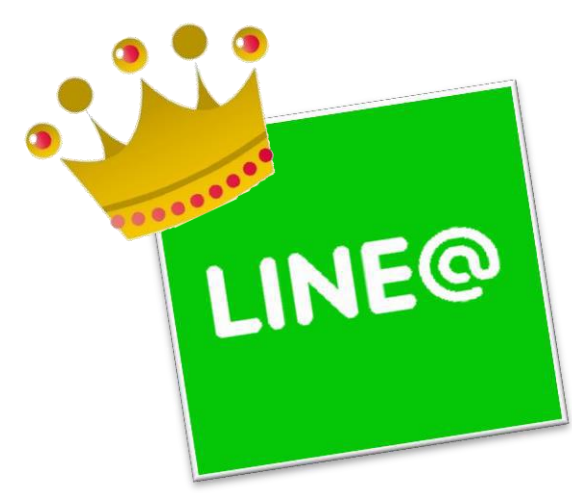

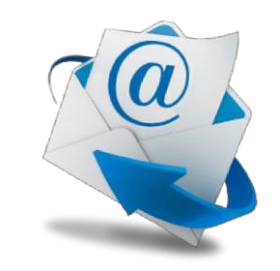

# ・ 100%属く ・ 文字化けしない

#### LINE@集客術

LINE@

#### LINE内で簡易HP が持てます。 (WEB検索にはかからない)

|                                                                                                    | 16.00                                                                                                    | -                                                                                                    |
|----------------------------------------------------------------------------------------------------|----------------------------------------------------------------------------------------------------|----------------------------------------------------------------------------------------------------|
| C LINE                                                                                                    | E CAFE hiki                                                                                                    | arie X                                                                                                    |
|                                                                                                    |                                                                                                    |                                                                                                    |
| E. 1                                                                                                    |                                                                                                    | d and                                                                                                    |
|                                                                                                    | -                                                                                                    |                                                                                                    |
|                                                                                                    |                                                                                                    |                                                                                                    |
| HULL .                                                                                                    | LINE                                                                                                    | 11/10                                                                                                    |
|                                                                                                    | CAFE                                                                                                    |                                                                                                    |
| 1.04                                                                                                    | CARE ONE                                                                                                    | IVA.                                                                                                    |
| LINE                                                                                                    | hikarie                                                                                                    | UTA                                                                                                    |
|                                                                                                    |                                                                                                    | -                                                                                                    |
| 0                                                                                                    | 2                                                                                                    | 2                                                                                                    |
| Reparation.                                                                                                    | LNETAR                                                                                                    | Alle                                                                                                    |
|                                                                                                    |                                                                                                    |                                                                                                    |
| Normation                                                                                                    |                                                                                                    |                                                                                                    |
| ddees 2191                                                                                                    | Dhibiya Mkaria, J<br>1999-ku, Tokyo 198                                                                                                    | 21-1 (Prillippe)<br>14070                                                                                                    |
|                                                                                                    | News Station 1-                                                                                                    | Ane share                                                                                                    |
| ipen Mord                                                                                                    | day - Friday 29130                                                                                                    | -21:00                                                                                                    |
| here 05.54                                                                                                    |                                                                                                    |                                                                                                    |
|                                                                                                    |                                                                                                    |                                                                                                    |
|                                                                                                    |                                                                                                    |                                                                                                    |
| 11                                                                                                    |                                                                                                    |                                                                                                    |
| 15                                                                                                    | 20.0                                                                                                    |                                                                                                    |
| 15                                                                                                    | 1.20                                                                                                    |                                                                                                    |
|                                                                                                    |                                                                                                    |                                                                                                    |
| -                                                                                                    |                                                                                                    | 3 A A                                                                                                    |
|                                                                                                    |                                                                                                    |                                                                                                    |
| um cale on the I                                                                                                    | contrast restlied in                                                                                                    | - The Date                                                                                                    |
|                                                                                                    | sing a "research in                                                                                                    | the basis and                                                                                                    |
| wind, and shares                                                                                                    | sins, a 'Friendly Is<br>in a related' 'Kag                                                                                                    | Hackedy and<br>anazaka Sarys*                                                                                                    |
| reed and space<br>at proposed a r<br>reprise. And pro-                                                                                                    | ska, a 'Ynerdly la<br>ir a relaxed' 'Kog<br>en plyte read 'to<br>a pot ffod was par                                                                                                    | Has body and<br>anazolia Garyt"<br>a pol" to<br>fituale about                                                                                                    |
| end" and space<br>of proproved a re-<br>regroue. And are<br>essented trapecter<br>collectin all rows?                                                                                                    | Max, a "Yound's to<br>in a selected "Cop<br>era plyte result "to<br>a post that wate the<br>rise, to taske the<br>first colline of the                                                                                                    | His body and<br>searches forces?<br>a polf 'to<br>toolar about<br>to Mitto savings<br>halling, the<br>sectors                                                                                                    |
| end and space<br>or proposed a re-<br>reposed. And one-<br>constraints of cose<br>or bullets of cose<br>or bullets patient<br>constraints.                                                                                                    | sing, a "Heavily to<br>in a valuesed" Kapp<br>on shyle meal. "Its<br>spot that was per<br>mit, to tasks feed<br>the calibre of the<br>t of Earlys wright.                                                                                                    | He tooly and<br>oracole Tonyt"<br>a part to<br>finder about<br>ty, NDS services<br>Mallings, Etc.<br>Mallings, Etc.<br>Mallings, Etc.                                                                               |
| end' and space<br>or proposed a re-<br>response. And any<br>establish all new too<br>to failure parties<br>to failure parties<br>to failure parties                                                                                                    | sin, a "heavily to<br>in a volume?" Nag-<br>ex style read. "In<br>opt find was per<br>ens, to tasks heat<br>the caliber of the<br>tof Saryo wropes                                                                                                    | Net hody and<br>created Serys"<br>spat to<br>finder dood to<br>fill average<br>beilings, the<br>middh are                                                                                                    |
| versiti and space<br>or proposed a transported<br>response. And pro-<br>essional transported<br>scalable all over<br>transported<br>transported<br>tra                                                                               | Hist, a "Perrolip to<br>in a relational "King<br>en alpha meal." Its<br>opti that was per<br>mits, to tasks fead<br>the collipse of the<br>tot collipse of the<br>set of Saryo unique.                                                                                                    | His hody and<br>method Serget"<br>spot" to<br>toular about<br>ty, kitto severge<br>basings, the<br>match as                                                                                                    |
| ver of hospital<br>en proposed i to<br>regiona. Ant pro-<br>aucoral regional<br>autorita regional<br>entation al norm<br>un factus parte<br>initia.                                                                                                    | elia, a "heredit to<br>in a selected "Kap<br>ex style read. "Its<br>part fiel was<br>reto, to basis field<br>the calibre of the<br>it of Baryo unique<br>OFF Maximum di                                                                                                    | Martenda and<br>mession Serget"<br>agent" to<br>trucker should<br>by Mith service<br>methods<br>methods                                                                                                    |
| ver of Appendix<br>on proposed a to<br>response. And the<br>associal trapped<br>associal trapped<br>on Tables patho<br>contains<br>Coupon                                                                                                    | dist, a "heredit to<br>in a relational "Allo<br>or pitch track "to<br>optim that was per-<br>tication of the second<br>the california that<br>the california that the<br>the california that<br>the california that<br>the california tha | His body and<br>unscale (any) <sup>2</sup><br>app <sup>2</sup> to<br>those about<br>fig. With Garryp<br>Mathys, Inc.<br>math.an                                                                                     |
| verei e Vogenie<br>verei and spenie<br>vergenie. And spenie<br>water de typeste<br>water de typeste<br>ter de typeste<br>ter de typeste<br>te | dis, a "heredy to<br>in a relations" Yolg<br>optitude was pro-<br>port that was pro-<br>res, to basis heat<br>the caliber of the<br>fold Sarys unspec-<br>der Maximum di-<br>pour accounting                                                                                                    | Nethody and<br>consolid Steps"<br>agent to<br>thole adout<br>(s, NDE Service<br>Nethody, Die<br>Social Ste                                                                                                    |
| And the second second s                                                                                                    | dis. a "heredy to<br>in a relational "Kap<br>optitude and "to<br>optitude was pro-<br>responsed for an and<br>the calibre of the<br>of Sarys unique<br>OFF Maximum di<br>pror accounting<br>unit." where to the                                                                                                    | Nethody and<br>consolid Steps <sup>14</sup><br>and the Steps <sup>14</sup><br>fluids about<br>(a) NDS services<br>helitigs, Dis<br>sectors<br>helitigs, Dis<br>sectors<br>helitigs, Dis<br>sectors<br>helitigs, Dis |
| rect of Support<br>on proposed to so<br>any proposed to so<br>any proposed to s                                                                   | des, a "hered's to<br>in a selected "key<br>part that was per<br>result was been to<br>apply the was been<br>to all be of the<br>to all be of the<br>of the selected the<br>per descent to the<br>per descent to the<br>per descent to the<br>per descent to the<br>per descent to the<br>per descent to the<br>per descent to the<br>per descent to the                                                                                                    | Net holy and<br>conclus form?"<br>A start "In<br>Nuclear allowed<br>by UBD concepts,<br>holding, Dis<br>methods:<br>a start of the<br>second distance of<br>methods: and                                            |

| 基本機能          |                                                                                                    |
|---------------|----------------------------------------------------------------------------------------------------|
| 電話            | 通常電話番号·<br>LINE電話                                                                                                    |
| 友だち登録         | 友だち登録ボタン                                                                                                    |
| 共有            | 友だちへの共有機能                                                                                                    |
| 掲載可能な情報       |                                                                                                    |
| アカウント<br>基本情報 | <ul> <li>アカウント名</li> <li>住所</li> <li>電話番号</li> <li>営業時間</li> <li>地図</li> <li>アクセス情報</li> <li>イメージ画像</li> <li>イメージ再目</li> <li>アカウント紹介文</li> <li>URL 等</li> </ul> |
| クーポン          | クーポン掲載可能                                                                                                    |
| 求人情報          | LINE上で問い合わせを受けた<br>ける場合は1;1トークをONに<br>しておく必要があります                                                                                                    |

※一般アカウントのアカウントページはLINE内でのみ作 成され、インターネット上にページは作成されません。 また、LINE上の検索結果には表示されません。友だちに なったユーザのみが、ホーム画面よりアクセスが可能です。

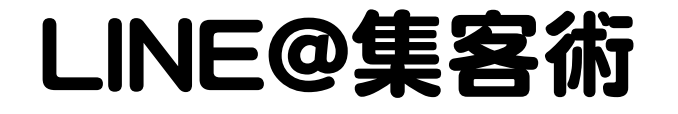

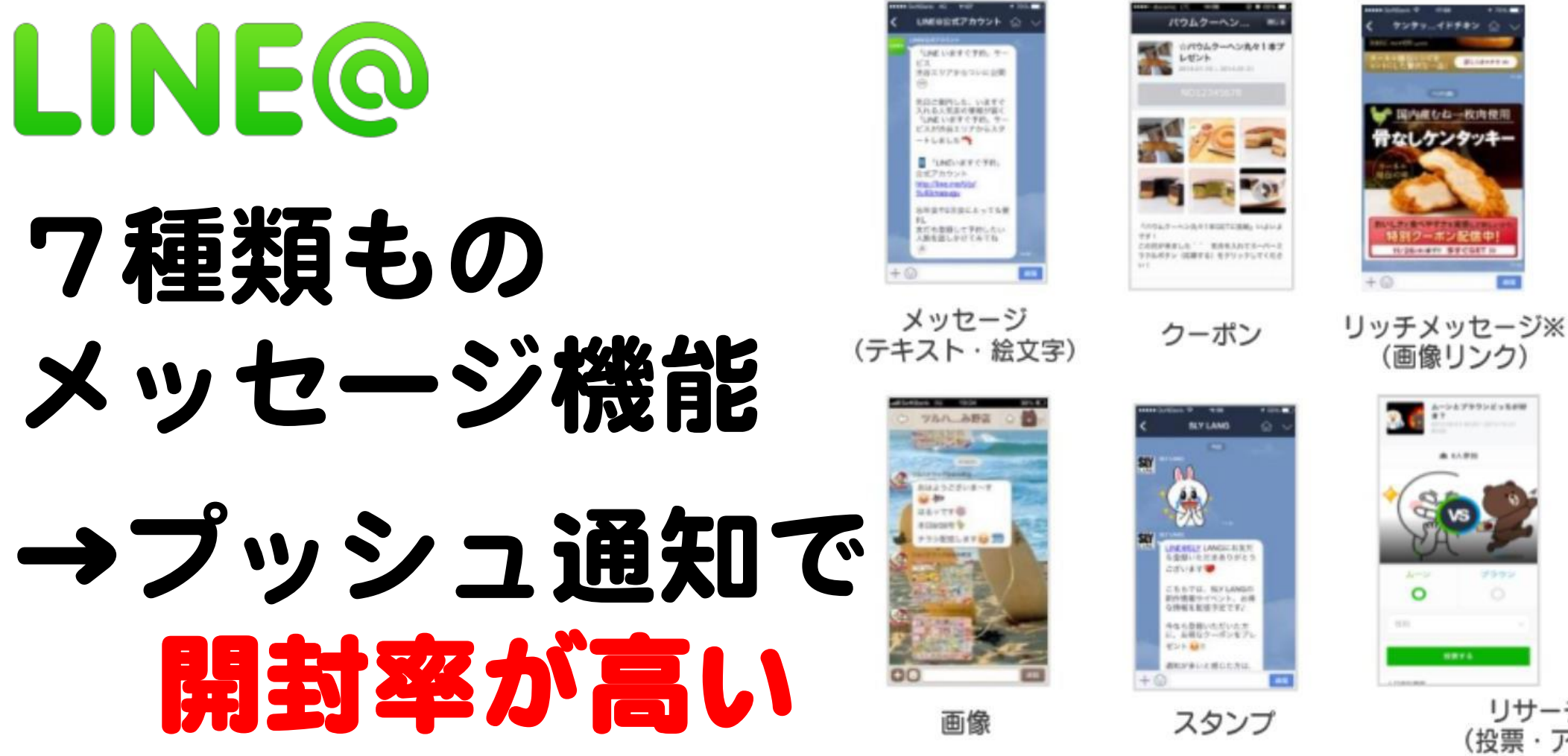

サンサッ イドチキン く alline Blight 国内康むね一枚肉使用 リケンタッキ TUDE-ANT STOLET

(画像リンク)

8

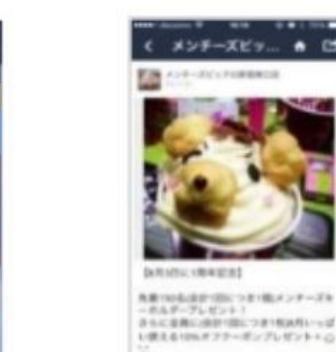

タイムライン

O STATEAD TODAY

| A series of the series of the series | second and the second second se |
|--------------------------------------|----------------------------------------------------------------------------------------------------|
|                                      | ← LINE0アカウント ■ Q1                                                                                                    |
|                                      | あなたは、講にどのくらいの<br>頻度でLIMEカフェを利用して<br>いますか?                                                                                                    |
| C VS                                 | RADERTER                                                                                                    |
| PA                                   | O anatata                                                                                                    |
|                                      | . Madica                                                                                                    |
| 0 0                                  | O 481-200                                                                                                    |
|                                      | auto-aux                                                                                                    |
|                                      | ○ まだ行ったことがない                                                                                                    |
|                                      | >                                                                                                    |
| リサーチ                                 | ページ                                                                                                    |

(投票・アンケート)

※リッチメッセージは有料プラン限定の機能となります。

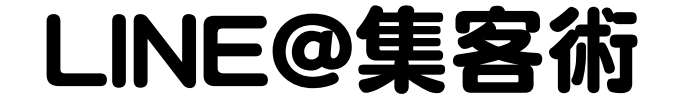

# LINE@の管理方法

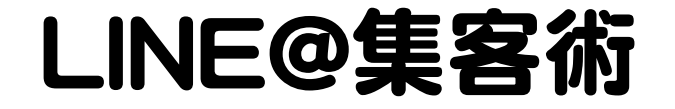

# ● 普段はLINE@アプリでOK

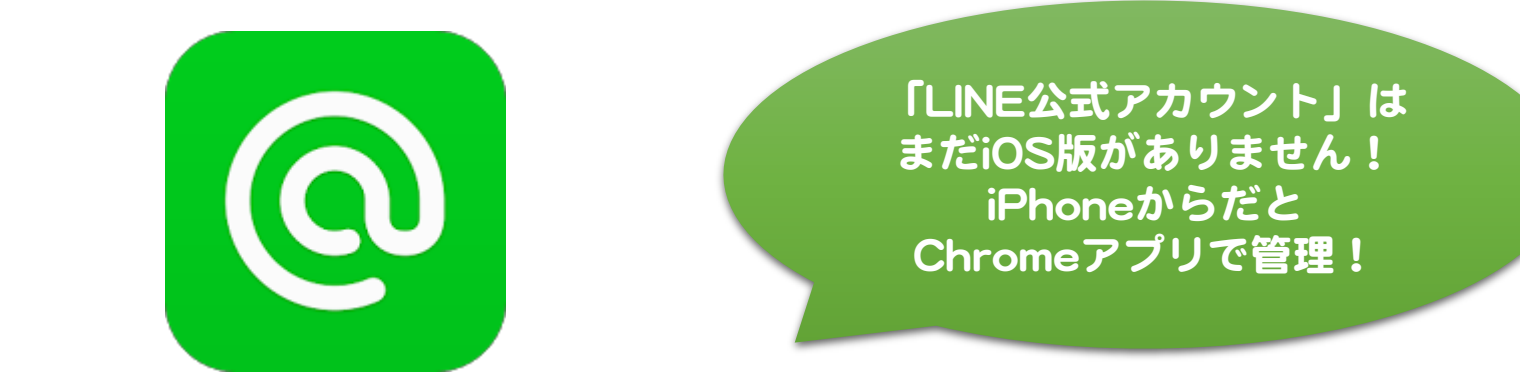

#### アプリをダウンロードして、 自分のLINE IDでログインするだけ!

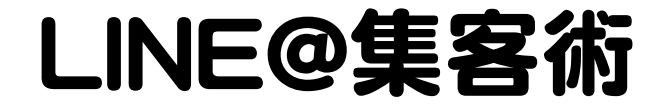

# ● LINE@マネージャーもある

| LINE@ MANAGER                      | □ 917 ② 有料ブラン登録のご案内 回 1:1トークモード有効 住福 純さん (管理者) │ アカウント一覧 │ ログアウト                                        |
|------------------------------------|----------------------------------------------------------------------------------------------------|
| を<br>自分ブランド構築<br>@hkq1650w<br>& 30 | かんたんスタートガイド                                                                                             |
| ↓ メッセージ作成                          | 1       「プロフィール写真」&「ステータスメッセージ」を       2       「カバー 画像」を設定しよう         登録しよう       3       アカウントを「公開」しよう |
| 🖉 ホーム投稿                            | ▲ 友だち追加されたときの「最初のメッセージ」を 5 アカウントの「紹介ページ」を充実させよう<br>編集しよう                                                |
| ■ 1:1トーク                           |                                                                                                    |

#### https://admin-official.line.me/ (スマホからもOK)

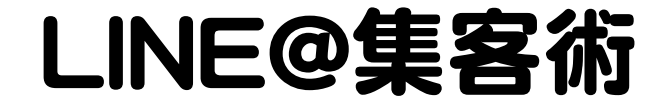

# LINE@マネージャーと LINE@アプリの管理の違い

# 普段使いでは さほど差はありません。

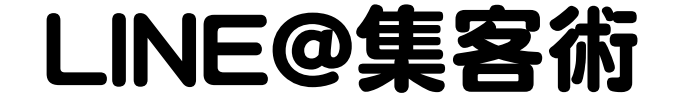

# 最初にやること

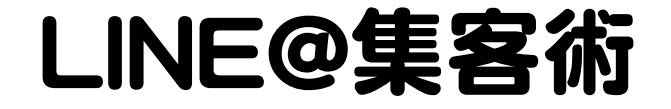

# ●最初にやること アカウント情報や 写真を入力! ▶ 簡易HPの内容

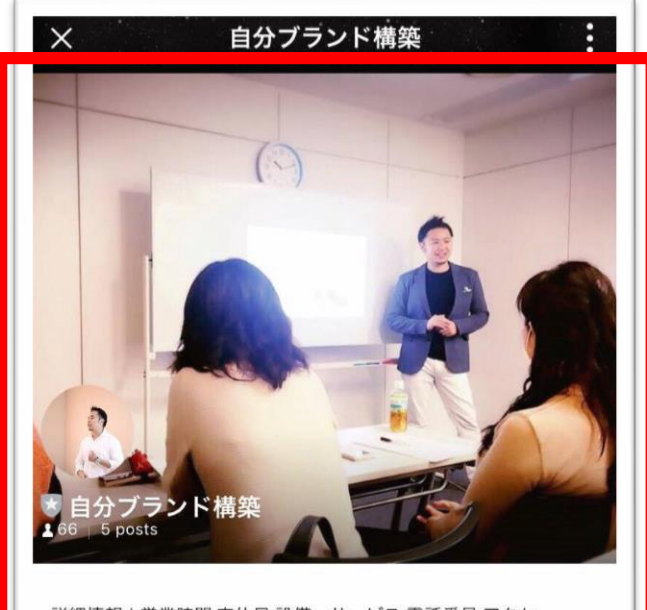

詳細情報 | 営業時間,定休日,設備・サービス,電話番号,アクセス,住所など

🤰 自分ブランド構築

•••

【自分でバナーが作れます!】

皆さんこんにちわ。

今日は外出デイなのですが、、、暑いです(^\_^;)汗が 吹き出してくるので、男性ですが脇汗パッドが必要 だなと感じました(笑)

さてさて、今月のフォローアップセミナーは開催日のリクエフト差望が無かったので動画配信に切り参

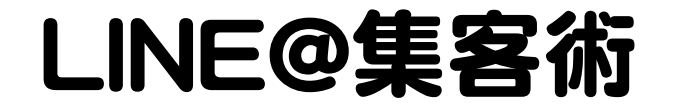

PC・スマホ共に 「アカウントページ」 から入力します。

【必須項目】 写真、基本情報、アカウント紹介、 アクセス、メニュー

| •                     | LINE@マネーシャー                          |          |                               |                |
|-----------------------|--------------------------------------|----------|-------------------------------|----------------|
| LINE@ MANAGER         | ↓ 1000  ○ 有料プラン登録のご案内  □ 1:1トークモード有効 |          |                               |                |
| 自分プランド構築<br>(phg1650w | カバーデザイン                              |          |                               |                |
| <u>,</u> , 66         |                                      | A        |                               | B              |
| ♪ メッセージ作成             |                                      | 60       | 力八一面蒙                         | #99            |
| 2 末一ム投稿               |                                      |          | ロゴの変更                         |                |
| 司 1:1トーク              | john St W                            | アップロードする | PNGファイルのサイズは、15<br>以下にしてください。 | 0×150px以上、10MB |
| メッセージ                 |                                      |          |                               |                |
| ホーム                   | 0                                    |          | WENOVIATION *                 |                |
| クーポン・イベント作成           | <b>^</b>                             |          |                               |                |
| ショップカード               |                                      |          |                               |                |
| アカウントページ              |                                      |          |                               |                |
| カバーデザイン               |                                      |          |                               |                |
| プラグイン表示設定             |                                      |          |                               |                |
| アカウント紹介               |                                      |          |                               |                |
| アクセス                  |                                      |          |                               |                |
| 基本情報                  |                                      |          |                               |                |
| メニュー/アイテム             |                                      |          |                               |                |
| 写真                    |                                      |          |                               |                |
| 経歴・ディスコグラフィ           |                                      |          |                               |                |
| 求人情報                  |                                      |          |                               |                |

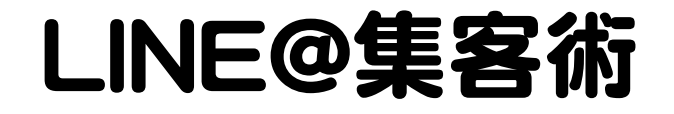

# 最初にやること PC・スマホ共に 「アカウントページ」 から入力します。

【必須項目】 写真、基本情報、アカウント紹介、 アクセス、メニュー

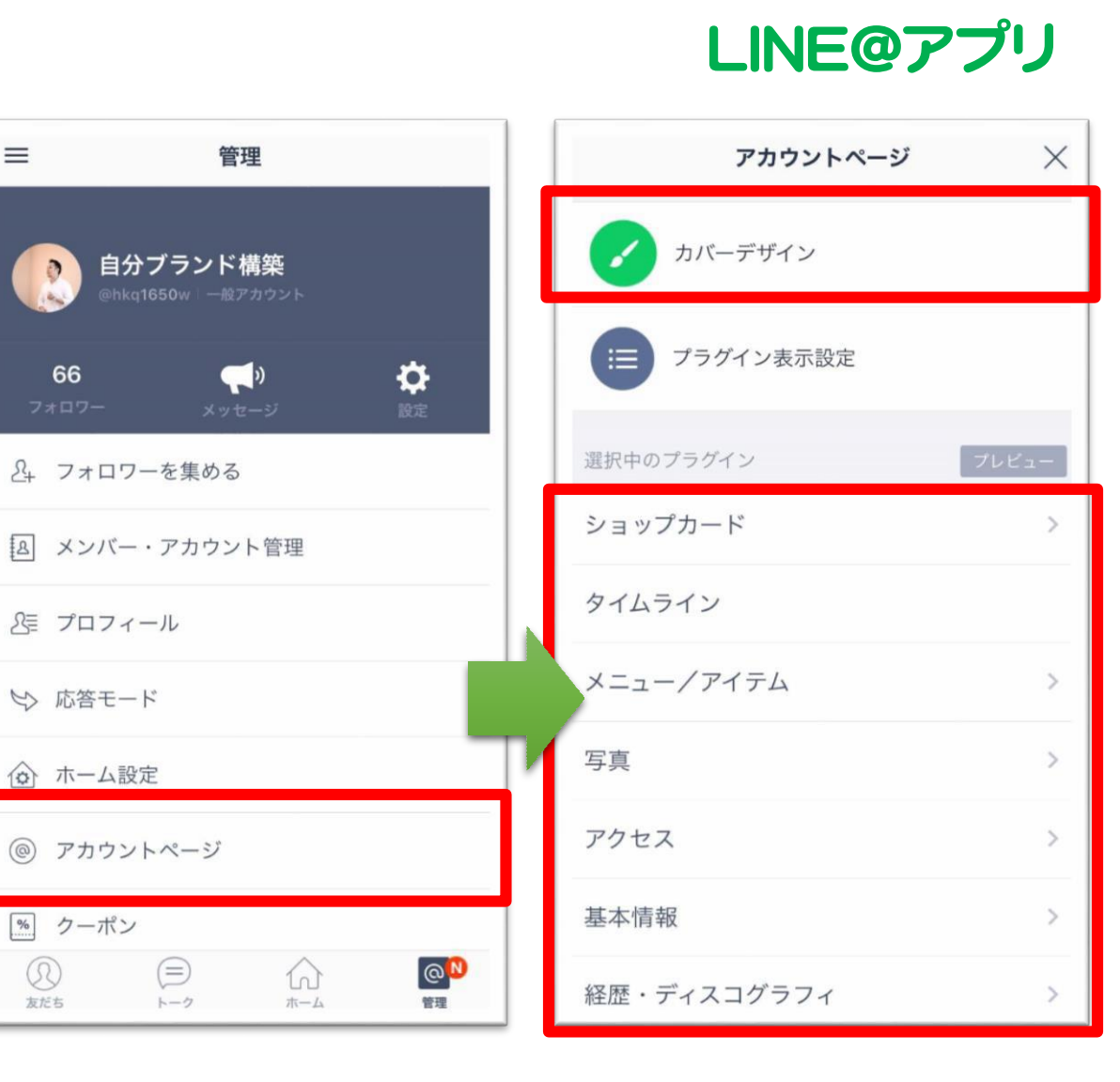

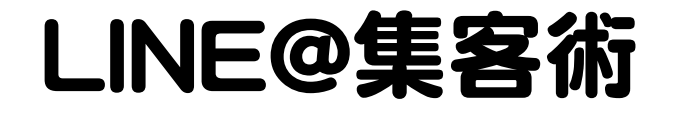

#### 表示させたいものは 「プラグイン表示設定」 からチェックを入れます。

| LINE@ MANAGER                                                     | ☆ 1000 ミ 有利ブラン登録のご案内 同 1: | :1トークモード有効 |             | 住福純                           |
|-------------------------------------------------------------------|---------------------------|------------|-------------|-------------------------------|
| 自分ブランド構築<br>ehkg1650w                                             | プラグイン表示設定                 |            |             | https://page.line.me/hkg1650w |
| <u>2</u> 66                                                       | ✓ ショップカード                 | 編集         | クーポン        | 稿集                            |
| ↓ メッセージ作成                                                         | タイムライン                    | 編集         | メニュー/アイテム   | 减失                            |
| 🗵 木一厶投稿                                                           | 写真                        | 編集         | マ アクセス      | 雇集                            |
| ■ 1:1トーク                                                          |                           |            |             |                               |
| メッセージ                                                             | ✓ 基本情報                    | 绳集         | 経歴・ディスコグラフィ | 編集                            |
| ホーム                                                               | ✓ アカウント紹介                 | 編集         | 求人情報        | 編集                            |
| クーボン・イベント作成<br>ショップカード                                            | ✓ おすすめアカウント               |            | ✓ 広告        |                               |
| アカウントページ                                                          |                           |            |             |                               |
| カバーテザイン                                                           |                           |            | プレビュ        | .— 保存                         |
| アカウン下約1<br>アクセス<br>基本情報<br>メニュー/アイテム<br>写真<br>経歴・ディスコグラフィ<br>求人情報 |                           |            |             |                               |

LINE@マネージャー

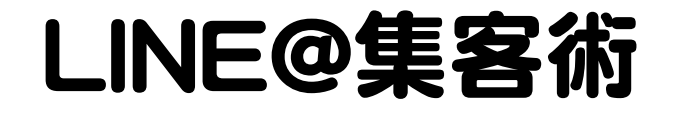

#### 表示させたいものは 「プラグイン表示設定」 からチェックを入れます。

| アカウントページ    | ×     |
|-------------|-------|
| カバーデザイン     |       |
| プラグイン表示設定   |       |
| 選択中のプラグインフ  | ピレビュー |
| ショップカード     | >     |
| タイムライン      |       |
| メニュー/アイテム   | >     |
| 写真          | >     |
| アクセス        | >     |
| 基本情報        | >     |
| 経歴・ディスコグラフィ | >     |

LINE@アプリ

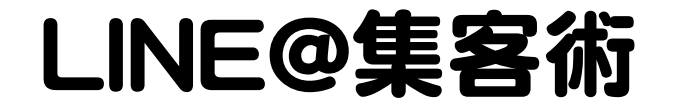

1対1でメッセージの やり取りが出来るように トークモードをオンにする。

| = 管理                                                    | 応答モード ×                                                                           |
|---------------------------------------------------------|-----------------------------------------------------------------------------------|
| ● 自分ブランド構築                                              | 1:1トークモード                                                                         |
|                                                         | ONにすると友だちと直接メッセージのやり取りを行う<br>ことができます。OFFにすると自動応答モードに切り<br>替わります。                  |
| Ale ステレーシー しまして Ale Ale Ale Ale Ale Ale Ale Ale Ale Ale | 自動応答時のメッセージ受信                                                                     |
| A メンバー・アカウント管理                                          | ONにすると自動応答の場合でも友だちからのメッセー<br>ジを受信し、確認することができます(自動応答メッ<br>セージやキーワード応答メッセージの自動返信は行わ |
| <i>≧</i> プロフィール                                         | れます)。<br>1:1トーク対応可能時間                                                             |
| ♡ 応答モード                                                 | 0 6 12 18 24                                                                      |
| ◎ ホーム設定                                                 | 火 ,                                                                               |
| アカウントページ                                                | 水 ·                                                                               |
| % クーポン                                                  | * •                                                                               |
|                                                         | + ,                                                                               |

LINE@アプリ

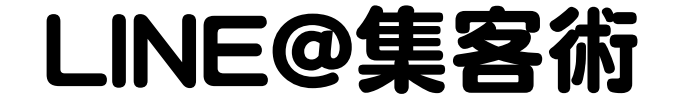

# クーポンをつくる

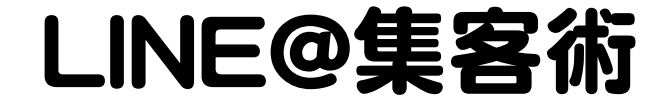

# ● クーポンを作る!

# LINE@の登録率が上がる 新規やリピートに繋がる

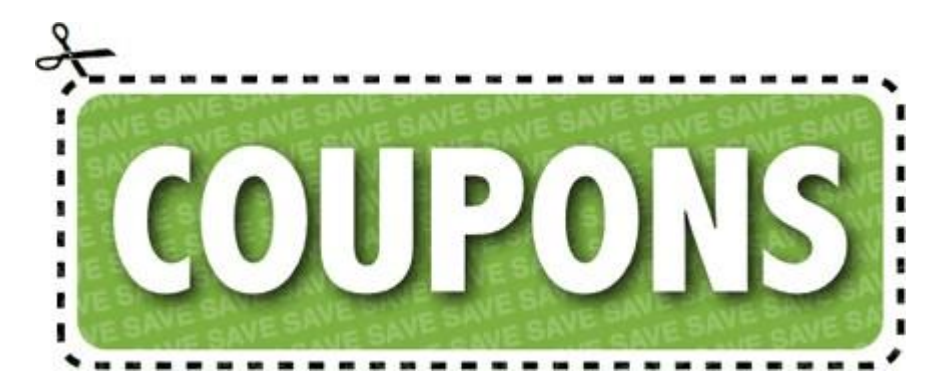

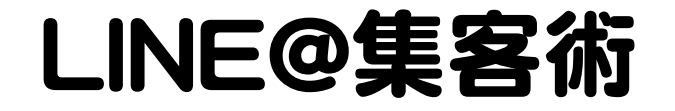

# ● クーポンの作り方

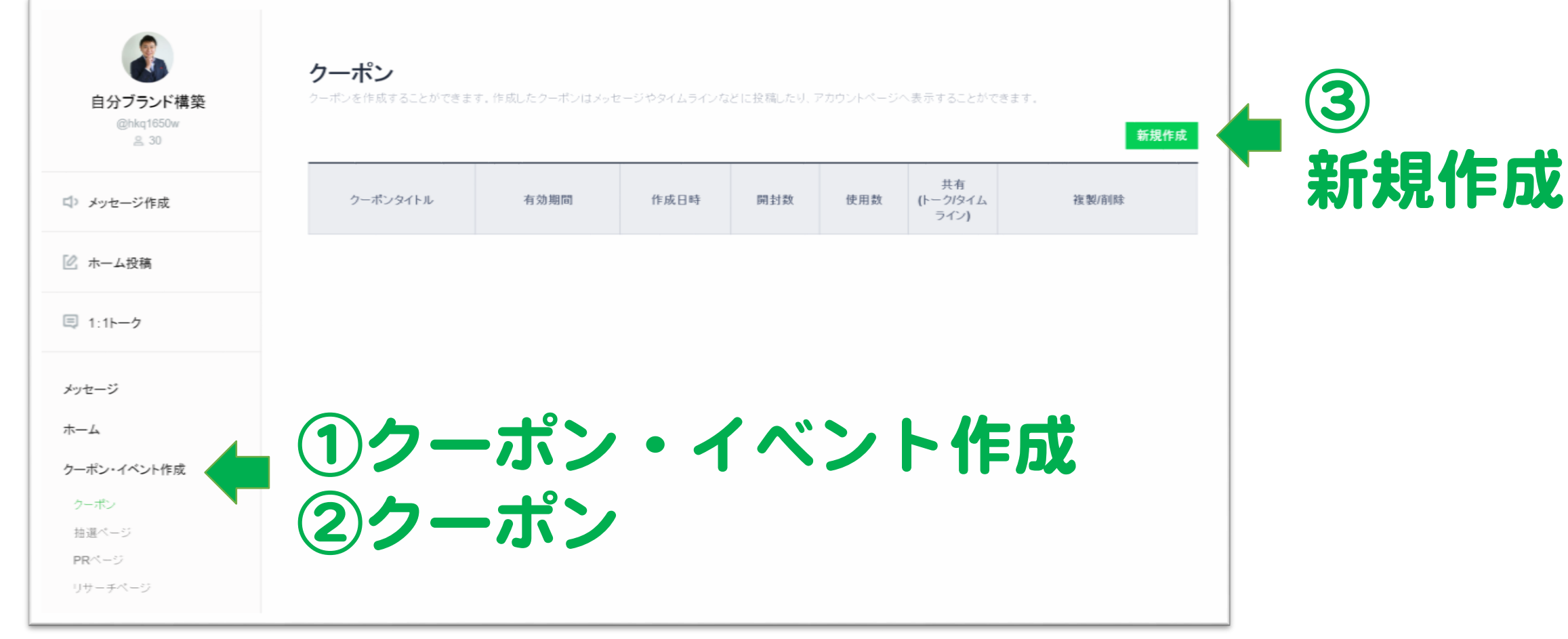

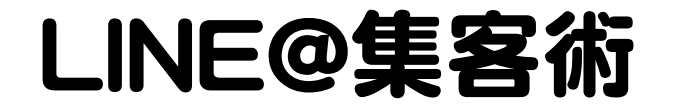

# ・クーポンの作り方

| 新規クーポンパ<br>クーポンの内容を設定して<br>ブレビュー | <b>作成</b> 一個に表<br>てなさきい。                                                                                                    |          |
|----------------------------------|----------------------------------------------------------------------------------------------------|----------|
| クーボンタイトル・                        | 0/60                                                                                                    |          |
| メイン画像                            |                                                                                                    | の安事頃を入れる |
| クーポンタイプ                          | png. jpg形式のファイル, 最大10MB。画像サイズが大きい場合、読み込みに時間がかかることがあります。  その他 -                                                                                                    | メざ面像を入れる |
| 有効期間                             | 2016-06-10 〇 00 ~ : 00 ~ ~ YYYY-MM-DD〇 00 ~ : 00 ~<br>タイムジーン: UTC+09:00 タイムジーンを空東する                                                                                                    |          |
| クーボンコード                          | <ul> <li>● 表示しない ◎ 表示する</li> <li>0/16</li> </ul>                                                                                                    |          |
| 使用可能回数                           | ◎ 一回説り ◎ 有効期間中何度でも                                                                                                    |          |
| 公開設定                             | <ul> <li>② 公開</li> <li>ユーザーがトークやタイムラインで友だちに共有できるようになり、有効期限が近いものがアカウンドページへ掲載されるようになります(アカウンドページへのウーボン表示は、アカウンドページの設定で出さないようにすることもできます)。</li> <li>● 非公開</li> <li>ユーザーがトークやタイムラインで共有できなくなり、特定のユーザーに現定したクーボンとして使用できるようになります。 抽巻ページやリサーチページの特負としても利用することができます。</li> </ul> | 登録ありがとう  |
| 使用条件                             | ـــــــــــــــــــــــــــــــــــــ                                                                                                    |          |
|                                  | 保存後、コンデンッを配信するには「メッセージ>新規作成」から「クーボン」を選択して添付してください。<br>フレビュー 保存                                                                                                    |          |

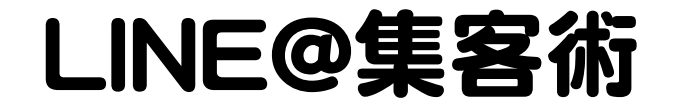

 クーポンの作り方 スマホアプリの場合は 「管理」→「クーポン」 から入力します。

PCと同じように、必要事項や画像を 入力していきましょう。

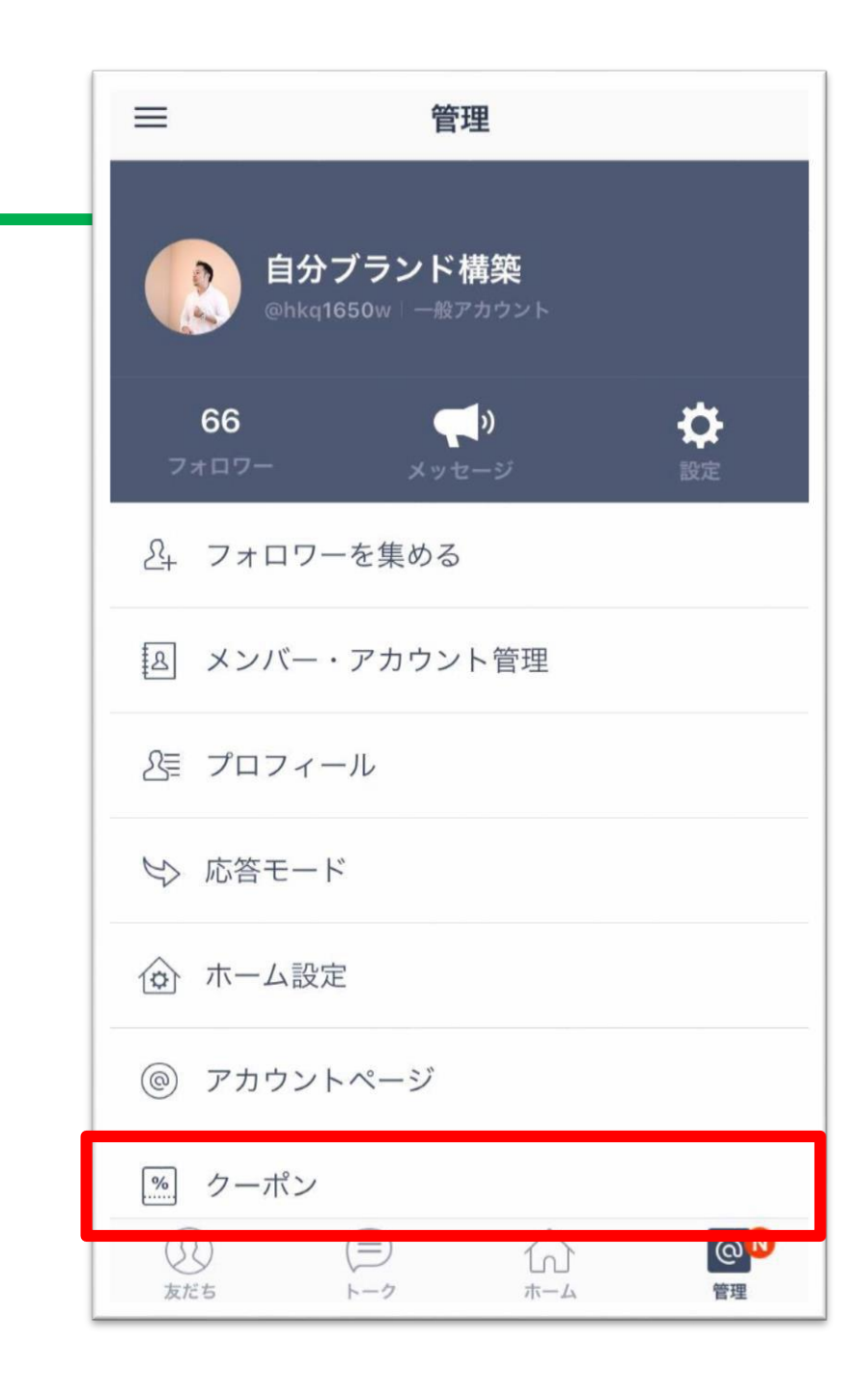

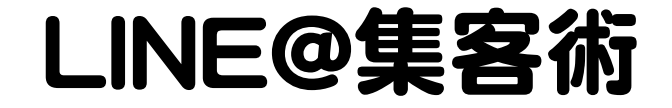

# ・ クーポンの反応を上げるには 必ず画像を入れること!目で訴える!

【クーポンを作るオススメアプリ】

- Phonto
- ・LINEカメラ

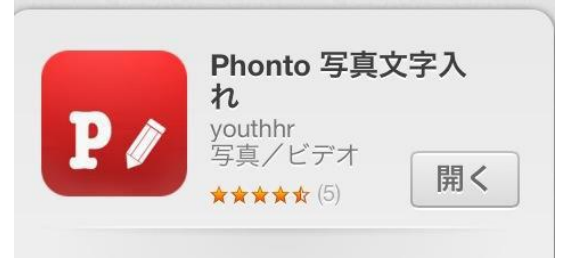

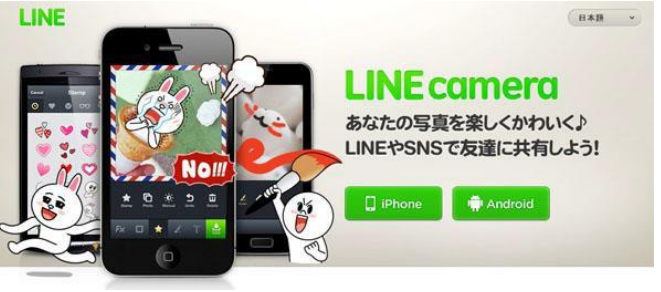

→ 画像と文字を組み合わせられるのが◎
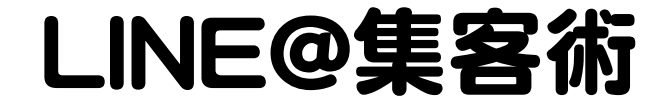

# クーポンの反応を上げるには 【クーポンを作るオススメアプリ】

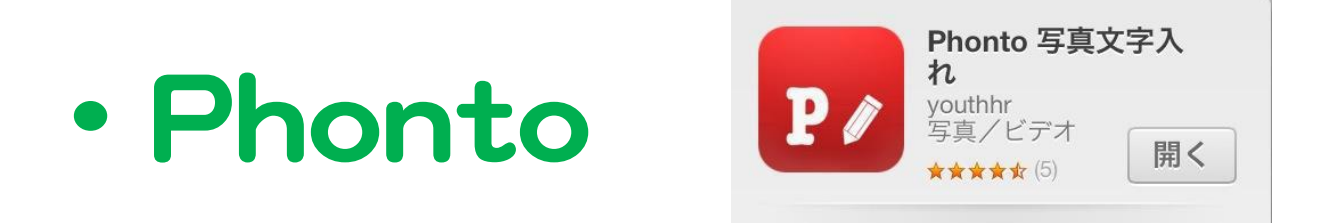

## → 画像とおしゃれな文字を 組み合わせて簡単に作れます。

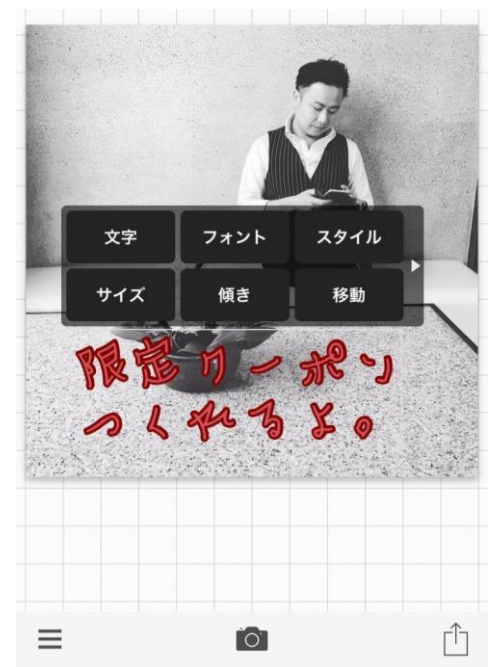

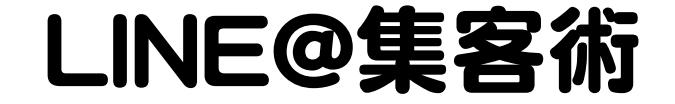

## 新規集客とリピートの LINE@活用法

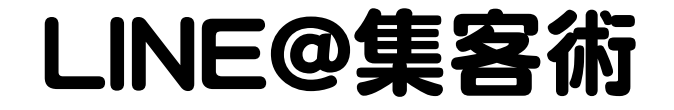

## ● 新規集客に使うコツ 登録者メリットを提示して集客 登録感謝クーポンなどで 値引きや+αのサービスをおこなう。 → 来るキッカケ、来店ハードルを下げる

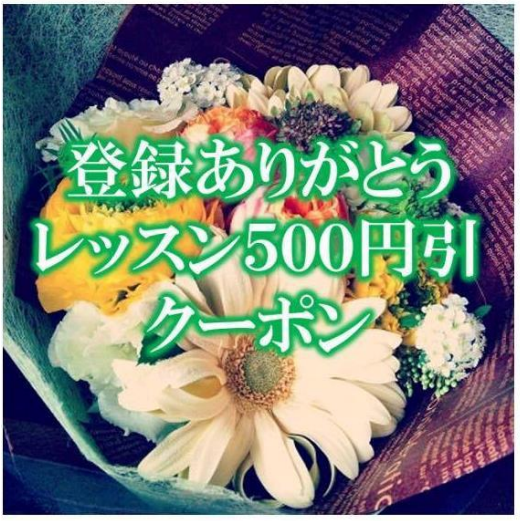

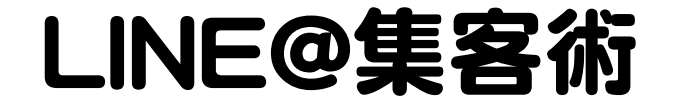

# 新規集客に使うコツ 登録者メリットを提示して集客

L I NE@限定の
 裏メニューをつくる。
 → 登録者だけの特別感を演出

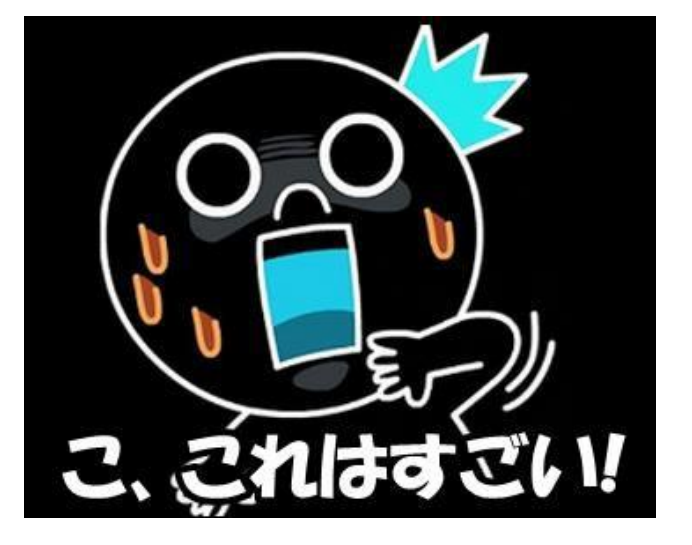

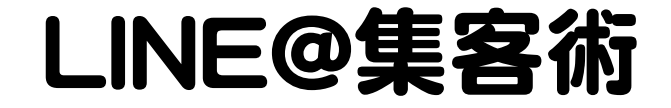

# リピートを起こすポイント メッセージ、タイムラインで案内

## 新商品、新サービス、 クーポンなどで「思い出してもらう」

→ 頻度は1週間に1~2回ほど。頻度が 多いとブロックされる可能性アップ

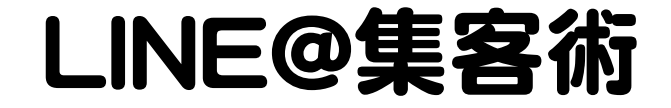

# リピートを起こすポイント メッセージ、タイムラインで案内

### おすすめの送る内容 1位 ノウハウ、お悩み解決情報 2位 お客様の声 (ビフォアアフター、反応のある写真) 3位 新着情報 (キャンペーン情報、空き状況、雨の日限定、レディースデイなど)

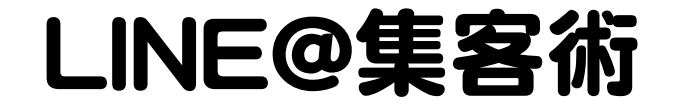

## 友達の増やし方

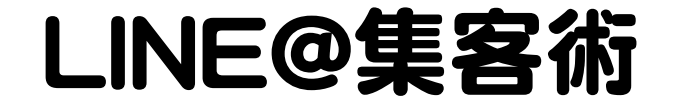

#### の方達の増やし方 1にリアル。2にブログ ◎ RITAのLINE@に登録すると スペシャルクーボンフ 基本はお店で案内! 左記QRコードをLINEで カメラでこのコードを写せ 読み込んで下さい。 口頭での案内が一番。 最新の美容情報からお得な情報まで、 7,K 誘導POPも上手に使う。 三苫のプライベートアロマサロン リタ は 極上の癒しと美をお約束いたします。

設置は玄関、受付、お手洗い、くつろぎスペース、鏡のあたりなど何か所も!

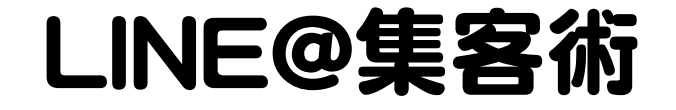

## ●友達の増やし方 1にリアル。2にブログ

イベント出店は リスト取りが目的です! 登録を促す割引が効果的!

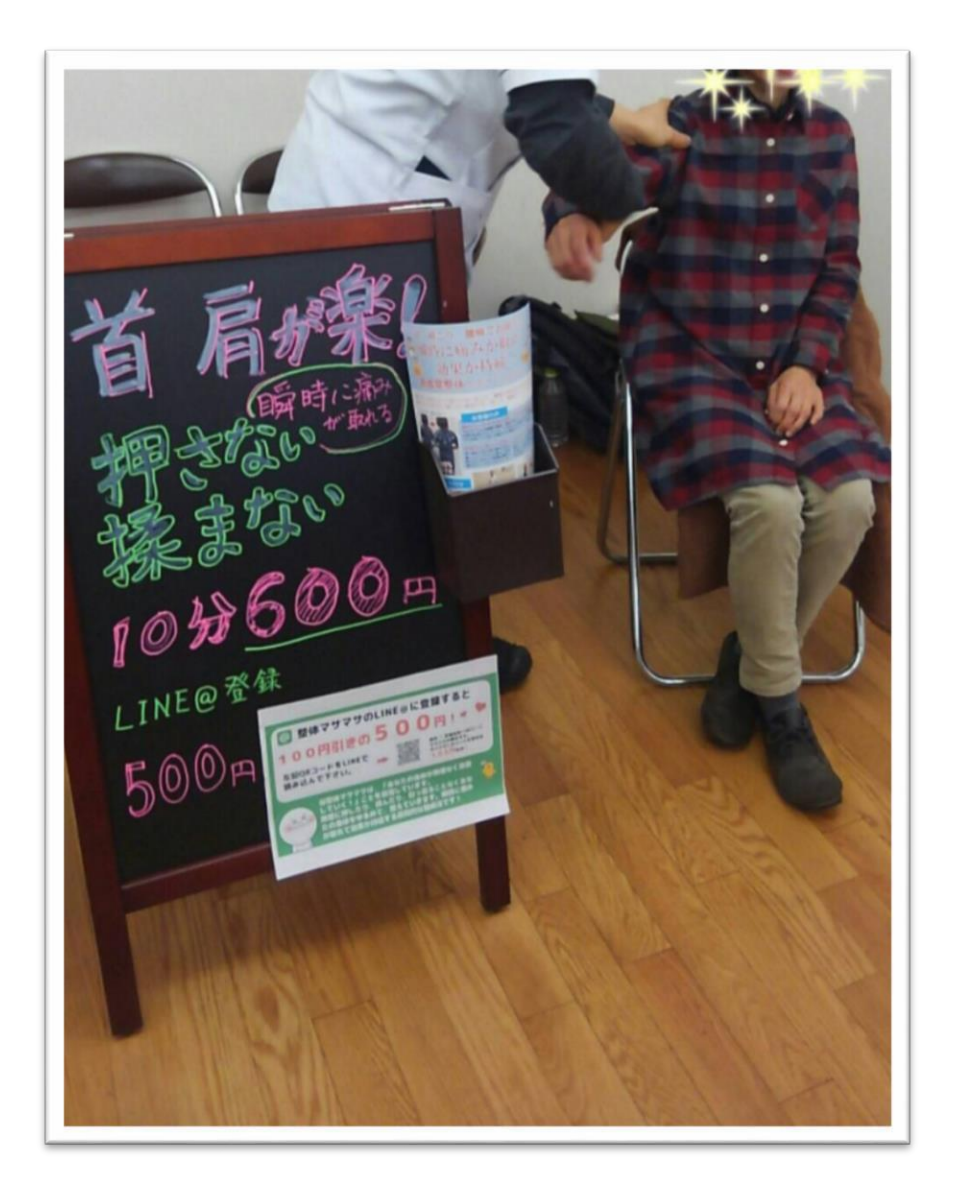

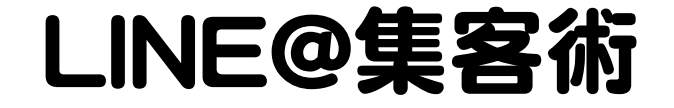

## の方達の増やし方 1にリアル。2にブログ 殺し文句は… LINE@限定のクーポン お得情報を配信します!

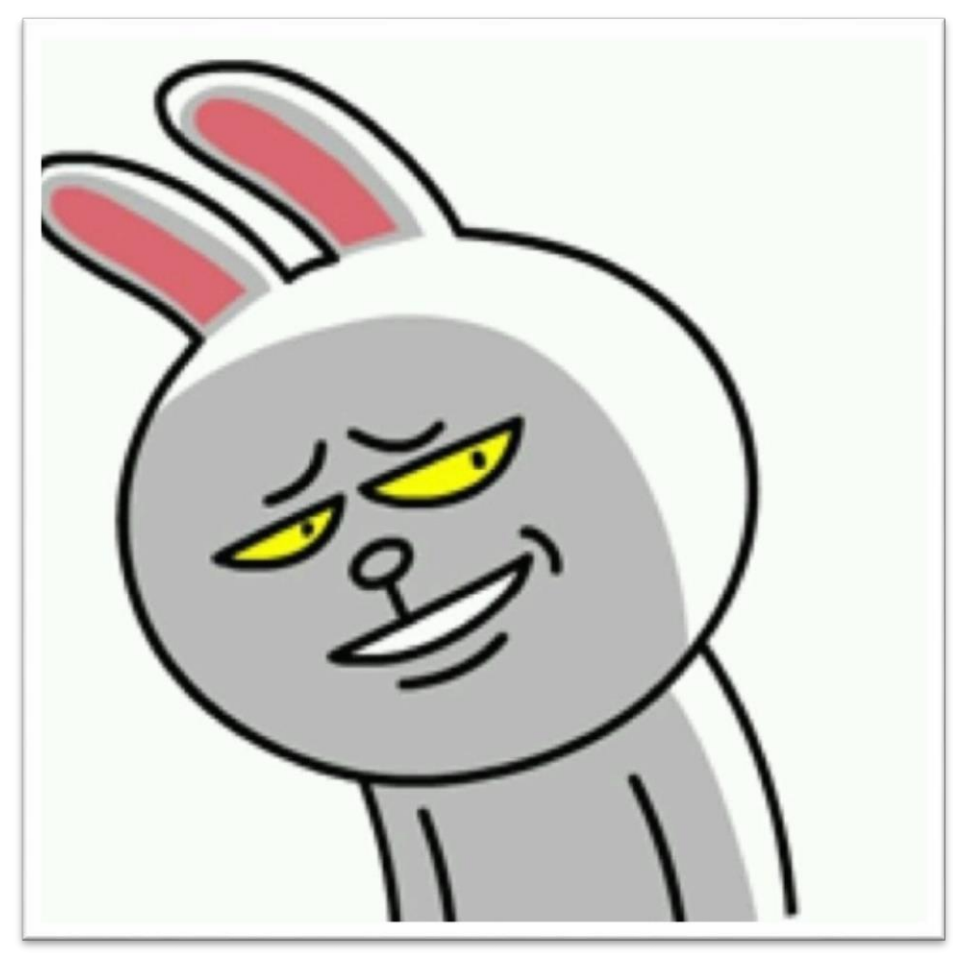

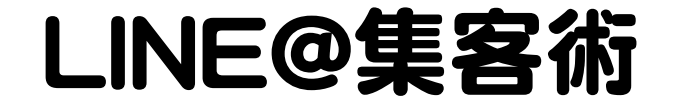

## ●友達の増やし方 1にリアル。2にブログ

さらなる殺し文句は… ビフォアアフターを 送りますよ!

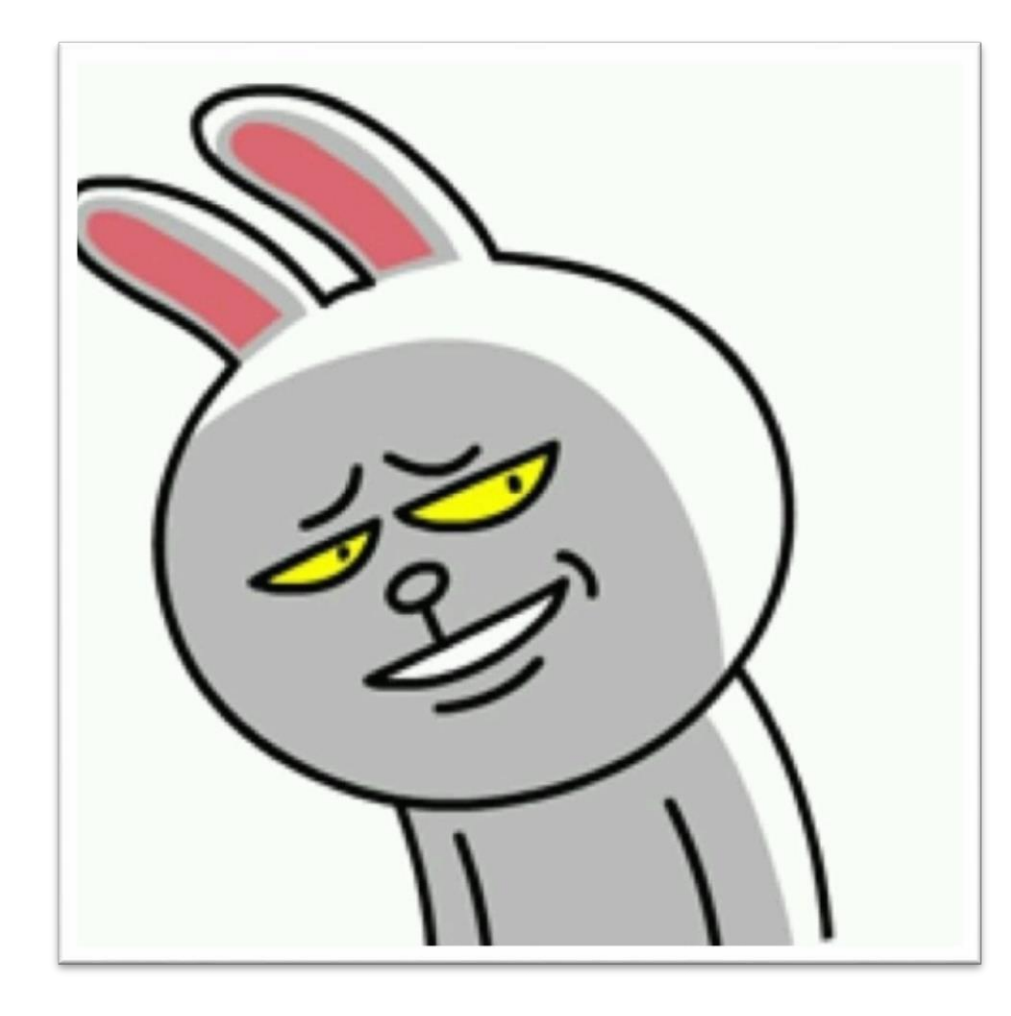

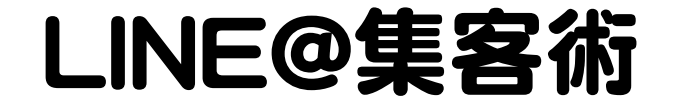

#### の友達の増やし方 LINEで問合せ可能! 1にリアル。2にブログ というのも効果的 ライン@はじめました♪ ブログやHPでの案内。 ご登録いただくと500円引きクーポンが届きます! ・記事内 ・サイドバー ・プロフィルページなど LINE Add Friends

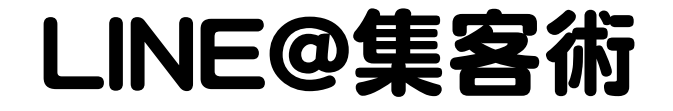

#### ・ ブログ、 HPへの 設置 LINE@マネージャー ①アカウント設定 D X 2 \* ②基本設定 = 1: メッセ- $\bigcirc$ ホーム クーポ ④友達追加ボタン ショップ 17-アカウ →③、④をブログに貼り付け 統計情 アカウ

| 自分ブランド構築<br>@bko1650w | 基本設定<br>あたちリスト画面やトーク画面、ホームに表示される情報を設定します。 |                                                                            |                |  |  |
|-----------------------|-------------------------------------------|----------------------------------------------------------------------------|----------------|--|--|
| <u>음</u> 30           | ステータスメッセージ                                |                                                                            | 保存 0/20        |  |  |
| メッセージ作成               | プロフィール                                    | 編集する                                                                       |                |  |  |
| ホーム投稿                 |                                           | ホーム画面で表示するカバー画像や情報を設定することが                                                 | C887.          |  |  |
| 1:1トーク                | QRIH                                      | <pre>sing src="http://qr<br/>official.line.me/L/ZMvhvBcd<br/>ng"&gt;</pre> | tw.p           |  |  |
| セージ                   |                                           | ■るないます。<br>(プログなどに話り付ける際は、3                                                | (ちらをご ()用ください) |  |  |
| ム<br>ボン・イベント 作成       | 友たち追加ボタン                                  | 変だち追加 <a href="https://line.me/tl/p/%4 hkq1650w"><td>0</td></a>            | 0              |  |  |
| ップカード                 |                                           | (-40) APP 12 (-10) (-10) (-10)                                             | 「ボニキー」(用ください)  |  |  |
| ウントページ                |                                           |                                                                            |                |  |  |
| 情報                    |                                           | このHTMLをコ                                                                   | ピーレ            |  |  |
| ウント設定                 | ブロ                                        | グ、HPに貼り                                                                    | けける            |  |  |

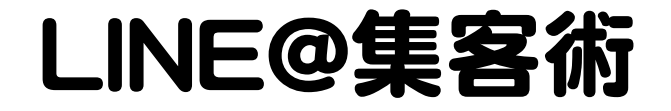

#### ・ ブログ、 HPへの 設置 = LINE@アプリ R 🚷 フォロワーを集める 66 2QRJ-K 8+ 770 A メンバ ③友達追加ボタン SE プロフ い 応答モ →2、③をブログに貼り付け 命 ホーム

| ≘ 管理                                 | フォロワーを集める ×                            |
|--------------------------------------|----------------------------------------|
| <b>自分ブランド構築</b><br>@hkq1650w『一般アカウント | 日本 日本 日本 日本 日本 日本 日本 日本 日本 日本 日本 日本 日本 |
| 66 <b>(</b> )<br>フォロワー メッセージ 設定      | 印刷物で集める                                |
|                                      | ポスターを作成する >                            |
| & メンバー・アカウント管理                       | ノベルティを発注する >                           |
| 賃 プロフィール                             | 自分で作成する                                |
| ◇ 応答モード                              | LINE内の検索から集める                          |
| ▶ ホーム設定                              | 検索結果に表示させる(アカウント認証) >                  |
| ⑦ アカウントページ                           | 検索しやすいIDに変更する(プレミアムID) >               |
| %<br>クーポン                            | ホームページ/ブログから集める                        |
|                                      | 友だち追加ボタンを設置する                          |

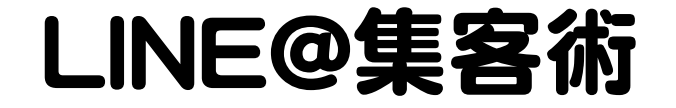

# 登録している友達を把握するコツ 友達追加時に、メッセージをもらうと

LINE@の仕様上、メッセージを 一度でも貰えると、その人が 登録していることを把握できる。

→追加を押すと、友達リストに表示

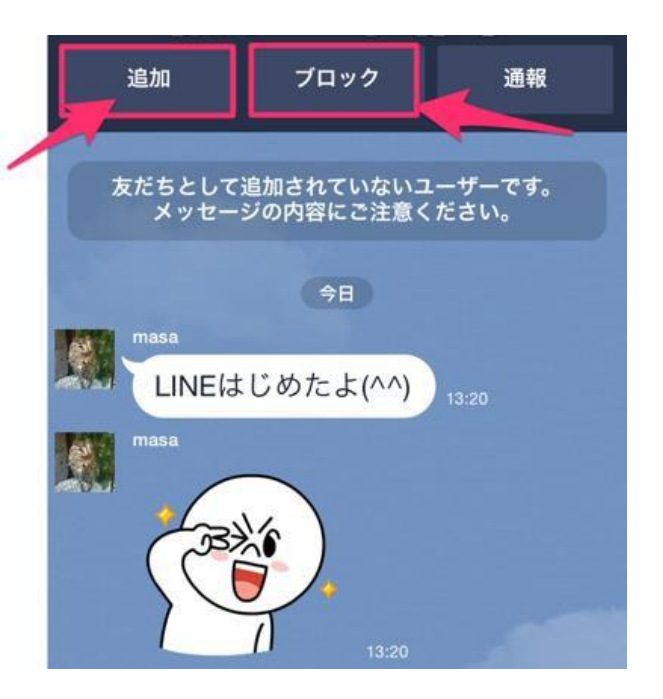

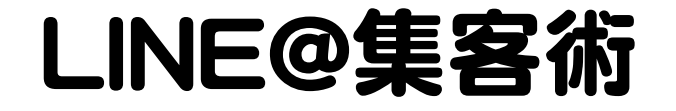

## ●登録している友達を把握するコツ

LINE@マネージャー ①メッセージ ②友だち追加時あいさつ ③テキスト ④こんな文章を入れる

| 自分ブランド構築<br>GyhardtSow                          | 友だち追加時あいさつ<br>ユーザーがあたち追加を行った期に自動で送信されるメッセージです。                                           |  |  |  |  |
|-------------------------------------------------|------------------------------------------------------------------------------------------|--|--|--|--|
|                                                 | 7+21                                                                                     |  |  |  |  |
| □ メッセージ作成                                       | 友だち登録ありかどうございます(happy)                                                                   |  |  |  |  |
| 🗹 ホーム投稿                                         | 通知が多いと想った方は、この画面内のトーク設定より「通知」をOFFIにしてみてくださいは(ok)                                         |  |  |  |  |
| ■ 1:1トーク                                        |                                                                                          |  |  |  |  |
| かセージ<br>技術一覧<br>新規作成<br>自動応答かセージ<br>キーフード応答かセージ | Fキスト<br>それと、このーグにそのまなにか透信下も、(**)<br>ケセージでもスタンプでも大丈夫です。よろしくお願しします。<br>能文字<br>ドラッグでもっていける。 |  |  |  |  |
| 友活道加時あいさつ (2)                                   | テキスト スタンプ 画像                                                                             |  |  |  |  |
| *-4                                             | クーボン 拍選ページ PRページ                                                                         |  |  |  |  |
| クーボン・イベント作成                                     | リサーチページ                                                                                  |  |  |  |  |
| ショップカード                                         | 1度に5つまでメッセージを送信できます。送信するメッセージを通用してください。                                                  |  |  |  |  |
| スーマロ                                            |                                                                                          |  |  |  |  |
| アカウントページ                                        | プレビュー 保存                                                                                 |  |  |  |  |

● それと、このトークにそのままなにか返信下さい(^) メッセージでもスタンプでも大丈夫です。よろしくお願いします。

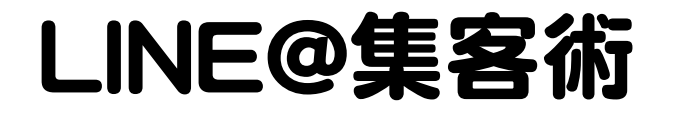

| 自分ブランド構築                                 | ユーザーが友だち追加を行った際に自動 | 肋で送信されるメッセージです。             |                      |             |
|------------------------------------------|--------------------|-----------------------------|----------------------|-------------|
| @hkq1650w<br>윤 30                        |                    |                             |                      |             |
|                                          | テキスト               |                             |                      |             |
| \$ メッセージ作成                               | 友だち登録ありがとうこざいます    | (happy)                     |                      |             |
| 10 J J J J J J J J J J J J J J J J J J J | 通知が多いと感じた方は、この画    | 画内のトーク設定より「通知」をOFF(こしてみてくださ | 5L vt2(0K)           |             |
| 🗹 ホーム投稿                                  | 轮立空                |                             |                      |             |
| ■ 1:1トーク                                 | *XXT               |                             |                      |             |
|                                          | F#Z1 (3)           |                             |                      |             |
| メッセージ 1                                  | そわと このトークリーズの ままざい |                             |                      |             |
| 投稿一覧                                     | マイビ、このトーグにそのままない   | この12011年17日に(1117)          |                      |             |
| 新規作成                                     |                    |                             |                      |             |
| 自動応答がセージ                                 | 絵文字                | ドラッグで                       | <b>ぎもっていける。</b>      |             |
| キーワード応答メッセージ                             |                    |                             |                      |             |
| 8/2019/Indon/c 7                         |                    | テキスト                        | スタンプ                 | 画像          |
| ホーム                                      |                    | クーポン                        | 抽選ページ                | PRページ       |
| クーポン・イベント作成                              |                    | <u>※ク<sup>世</sup>ポンキ.</u> ま | います!                 |             |
| ショップカード                                  |                    | 1度に5つまで水                    | ッセージを送信できます。送信するメッセー | ジを選択してください。 |
|                                          |                    |                             |                      |             |

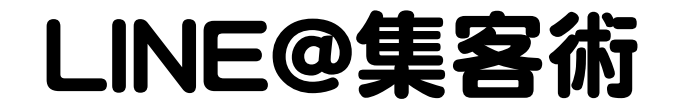

## ●登録している友達を

LINE@アプリ ①応答モード ②友だち追加時あいさつ ③テキスト

④こんな文章を入れる

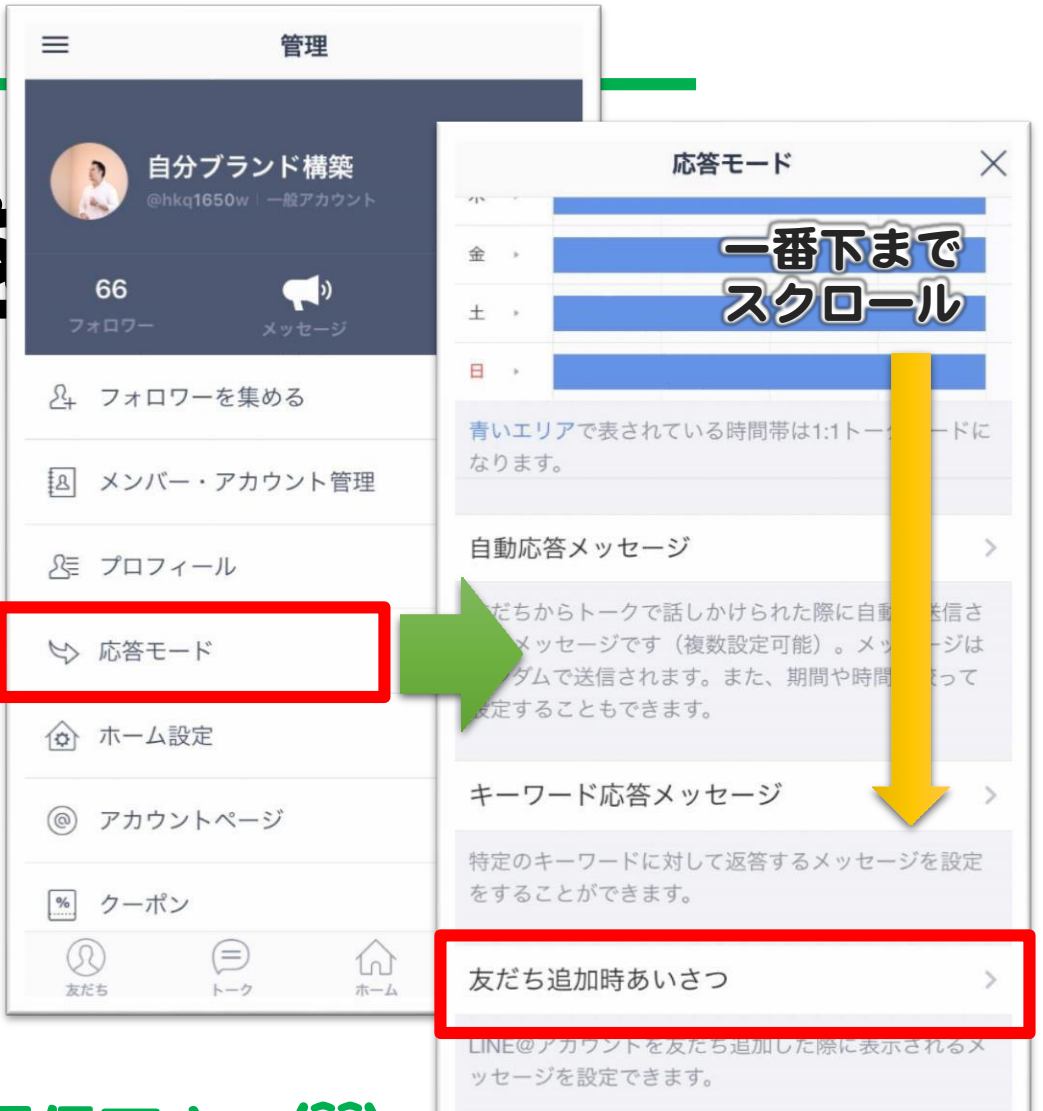

→ それと、このトークにそのままなにか返信下さい(^^) メッセージでもスタンプでも大丈夫です。よろしくお願いします。

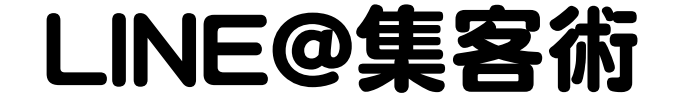

## 狙い目の配信日時

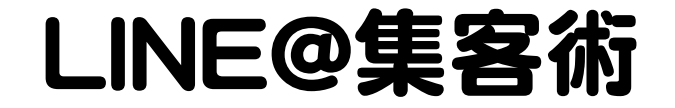

## ●狙い目の配信日時

# サービス業は金曜夕方! 週末なにしよう… という心理に働きかける!

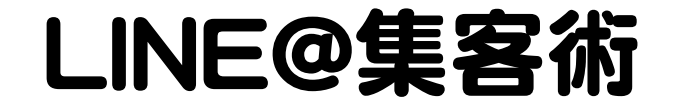

## ●狙い目の配信日時

# 情報系は月~木の夜配信 ゆっくりした時間帯に配信。 週末は開封率ダウンします。

#### LINE@集客術→LINE公式アカウント

# LINE公式アカウントの 移行と注意点

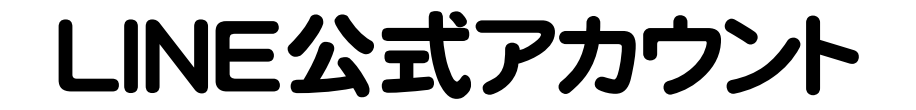

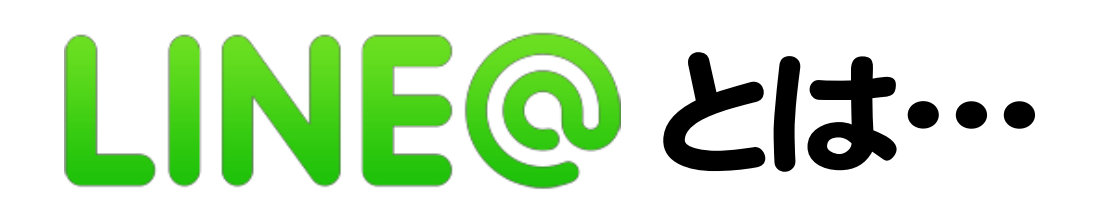

### 2019年春(4/18)、「LINE@」は「LINE公式アカウント」 「LINE ビジネスコネクト」「LINE カスタマーコネクト」と統合し、

## 名称が「LINE公式アカウント」になりました。

おさらい

LINE@It

無くなります

※夏ごろまでにすべてのアカウントがLINE公式アカウントに移行。(強制)

#### LINE公式アカウント

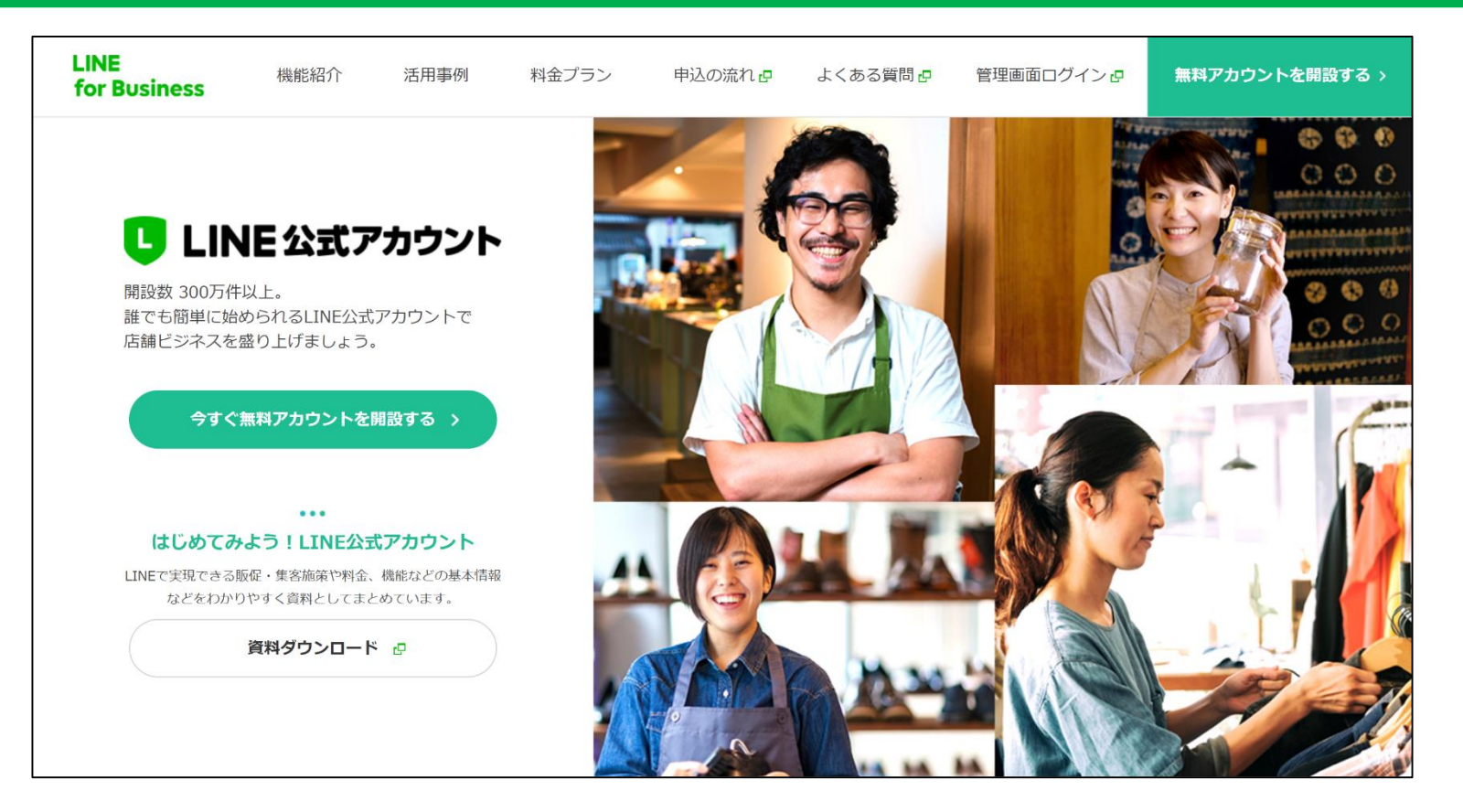

### LINE@ → LINE公式アカウント 変更には手続きが必要!

#### LINE公式アカウント

## LINE@アカウントは ある! 」

## LINE@アカウントが

# 

LINE

for Business

#### LINE公式アカウント

機能紹介

活用事例

開設数 300万件以上。 誰でも簡単に始められるLINE公式アカウントで 店舗ビジネスを盛り上げましょう。

今すぐ無料アカウントを開設する

#### ... はじめてみよう!LINE公式アカウント LINEで実現できる販促・集客施策や料金、機能などの基本情報 などをわかりやすく資料としてまとめています。

資料ダウンロード 🗗

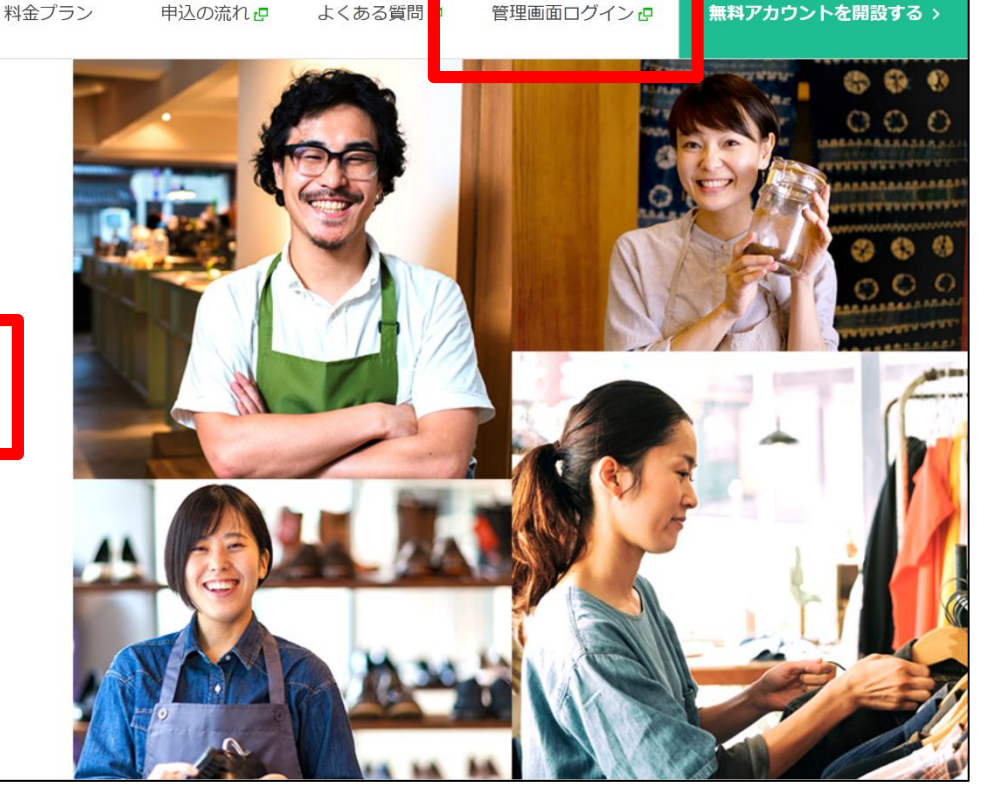

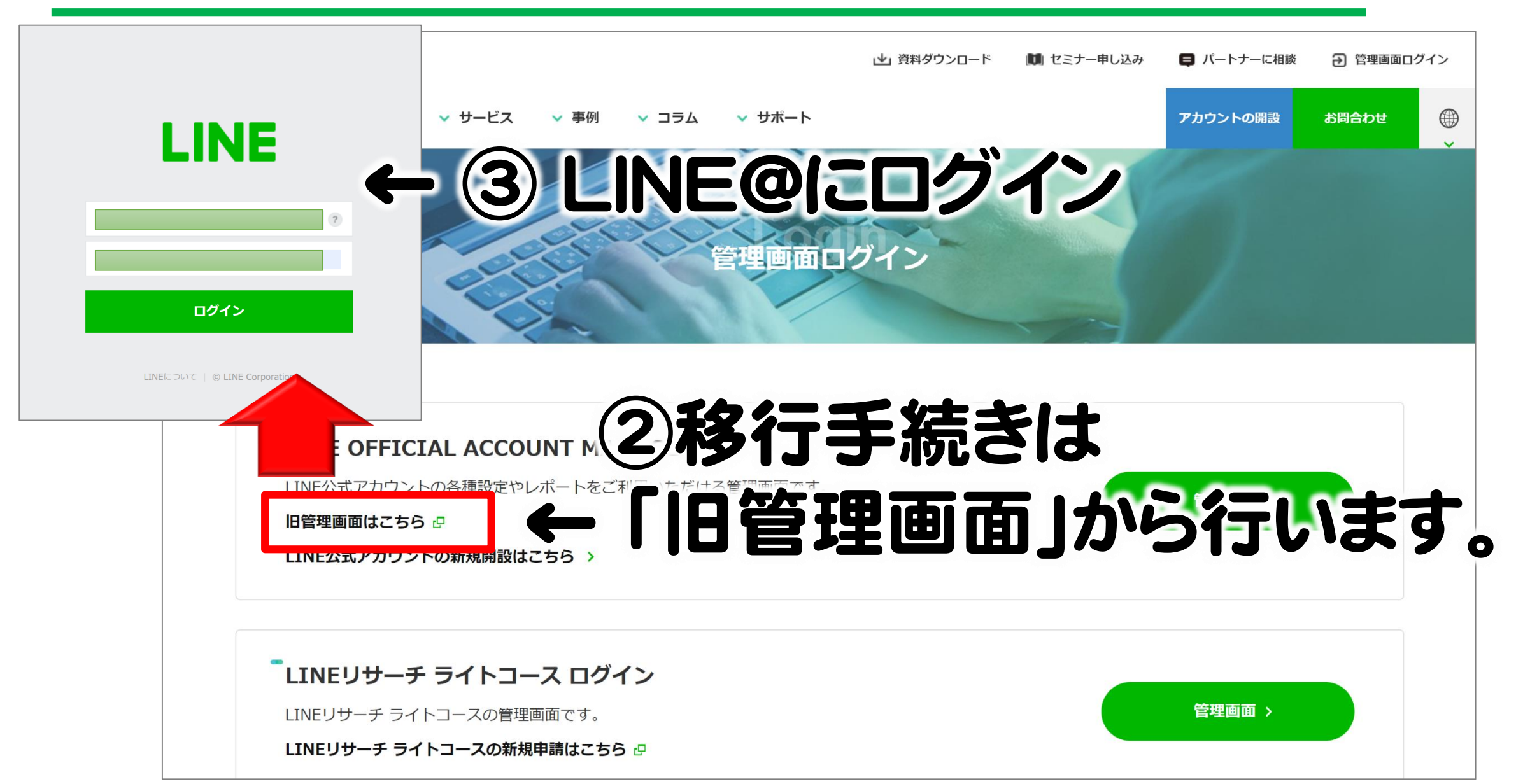

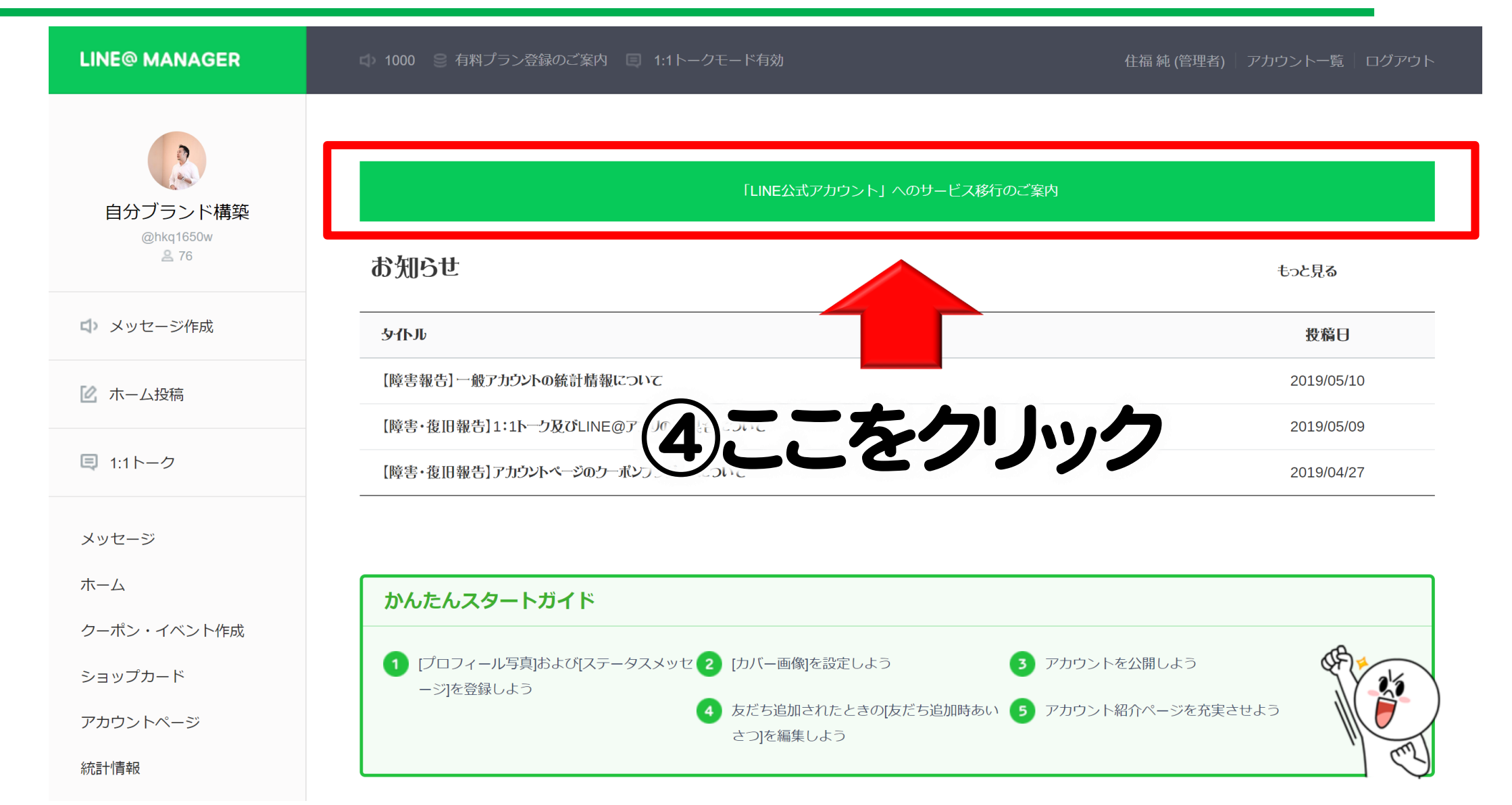

「LINE公式アカウント」へのサービス移行を開始します。

#### 注意事項

サービス移行後は「LINE公式アカウント利用規約」が適用されます。サービス移行を開始すると、すべてのユーザーがLINE@のPC版およびアプリ版を操作できなくなります。サービス移行完了後はLINE Official Account Manager PC版およびアプリ版をご利用ください。

・サービス移行には、アカウントによって数十秒から数十分程度かかります。

- ・サービス移行の開始後は移行を取り消すことはできません。
- ・サービス移行が完了するとLINE@アカウントへ戻すことはできません。

☑ サービス移行の注意事項、新しい料金プランの内容、以下の「LINE公式アカウント利用規約」が適用されることを理解し、 サービス移行を開始します。

#### LINE公式アカウント利用規約

サービス移行を開始

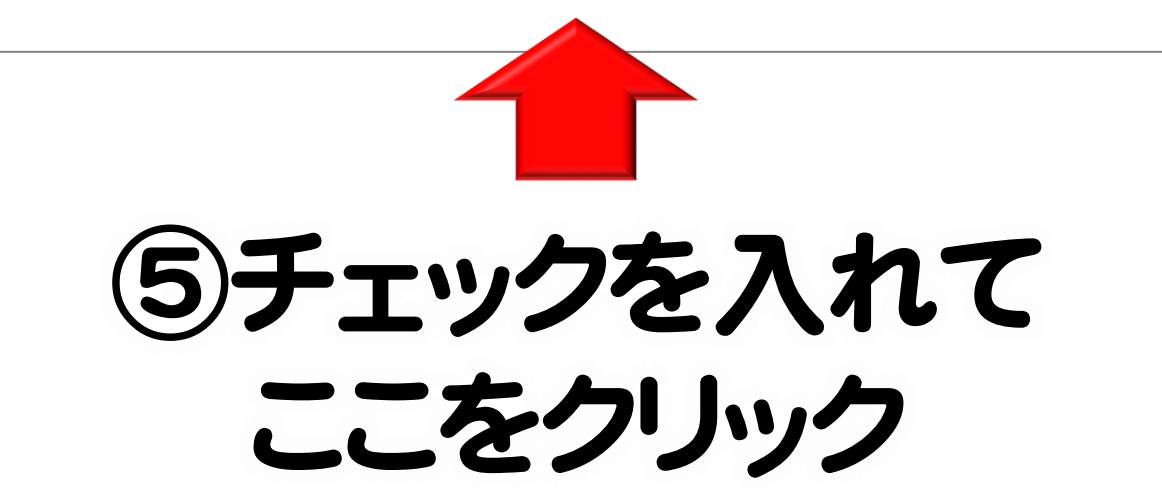

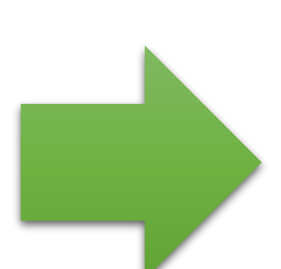

通知が来て完了! 移行後、L-NEから

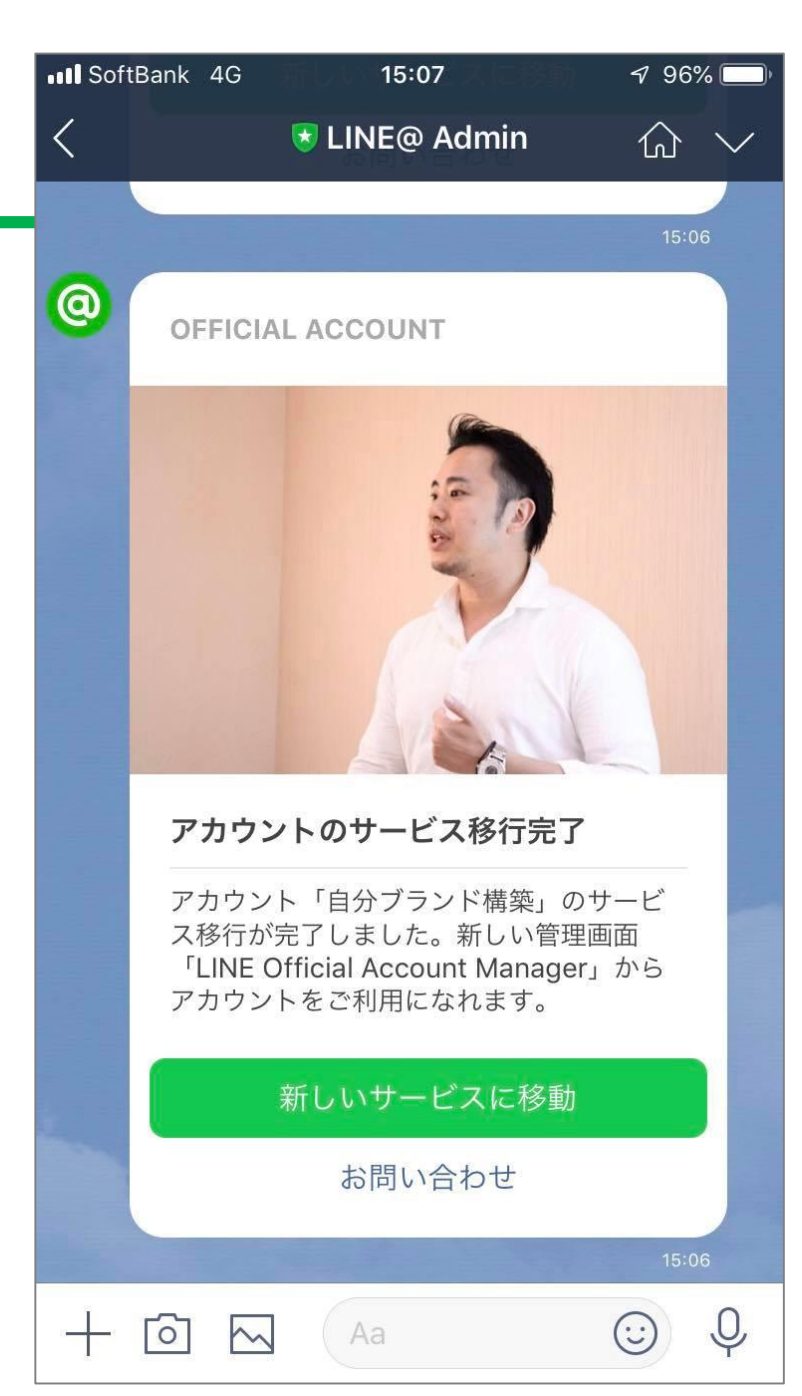

### <重要>管理についての注意事項

### まだiOS版アプリがない!

5/20現在 LINE公式アカウントの管理はパソコンもしくは アンドロイド版アプリでのみ管理可能です。

まだiOS版アプリがないので、iPhoneやiPadからであれば chromeアプリを入れ、PC表示での管理となります。 ※住福はチャットでの入力が上手くいきませんでした。

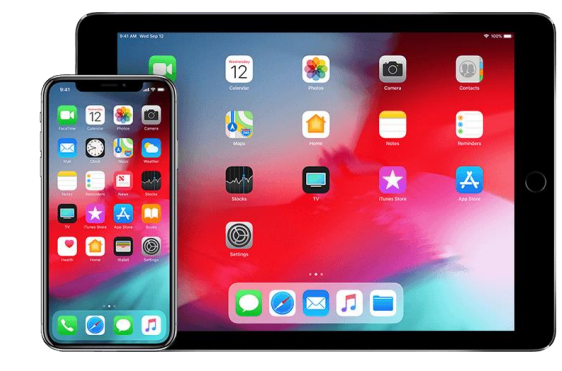

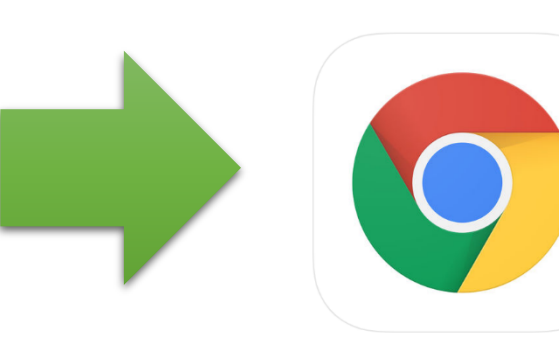

**Chrome - Google のウェブブラウザ** 17+ 高速かつ安全にウェブ閲覧 Google LLC <sup>「ユーティリティ」内3位</sup> \*\*\*\*\*\* 3.2、5,411件の評価

無料

#### LINE@集客術→LINE公式アカウント

# LINE公式アカウントで 注目の機能は?

#### LINE公式アカウント

## LINE公式アカウントで何が変わる?

|                        |                | <u> </u>               |          |             |           |
|------------------------|----------------|------------------------|----------|-------------|-----------|
|                        | プラン            |                        | フリープラン   | ライトプラン      | スタンダードプラン |
|                        |                | 月額利用料                  | 0円       | 5,000円      | 15,000円   |
| ىلا                    | メッセージ配信数 (無料分) |                        | 15,000通  | 45,000通     |           |
|                        | 追加メッセージ料金      | 追加購入不可                 | 5円/1通    | ~3円/1通      |           |
|                        |                | タイムライン投稿               |          | すべてのプランで無制限 |           |
| 新プラン<br>(概要)<br>機能 (抜料 |                | 友だち属性表示 / ターゲティングメッセージ |          |             |           |
|                        |                | リッチメッセージ               |          |             |           |
|                        |                | リッチメニュー                |          |             |           |
|                        |                | リッチビデオメッセージ            |          |             |           |
|                        | 松松谷长 (十七半九)    | 動画メッセージ                | すべてのプランで |             |           |
|                        | 機能(扳枠)         | 音声メッセージ                | 使用可能     |             |           |
|                        |                | クーポン機能                 |          |             |           |
|                        |                | 1:1トーク                 |          |             |           |
|                        |                | アカウントページ               |          |             |           |
|                        |                | LINE ショップカード           |          |             |           |
|                        | オプション          | プレミアムID                | 1,200円/年 |             |           |
|                        |                |                        |          |             | ※ 优力归回    |

無料版でも 出来ることが 凄く増えます!

LINE@内でID検索が できるようになる有料アカウント

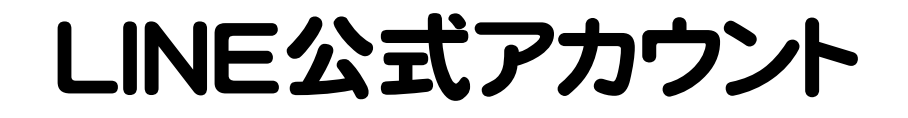

## ● 特に注目の機能 リッチメッセ 「メッセージ」で リンク付きバナー を送れる!

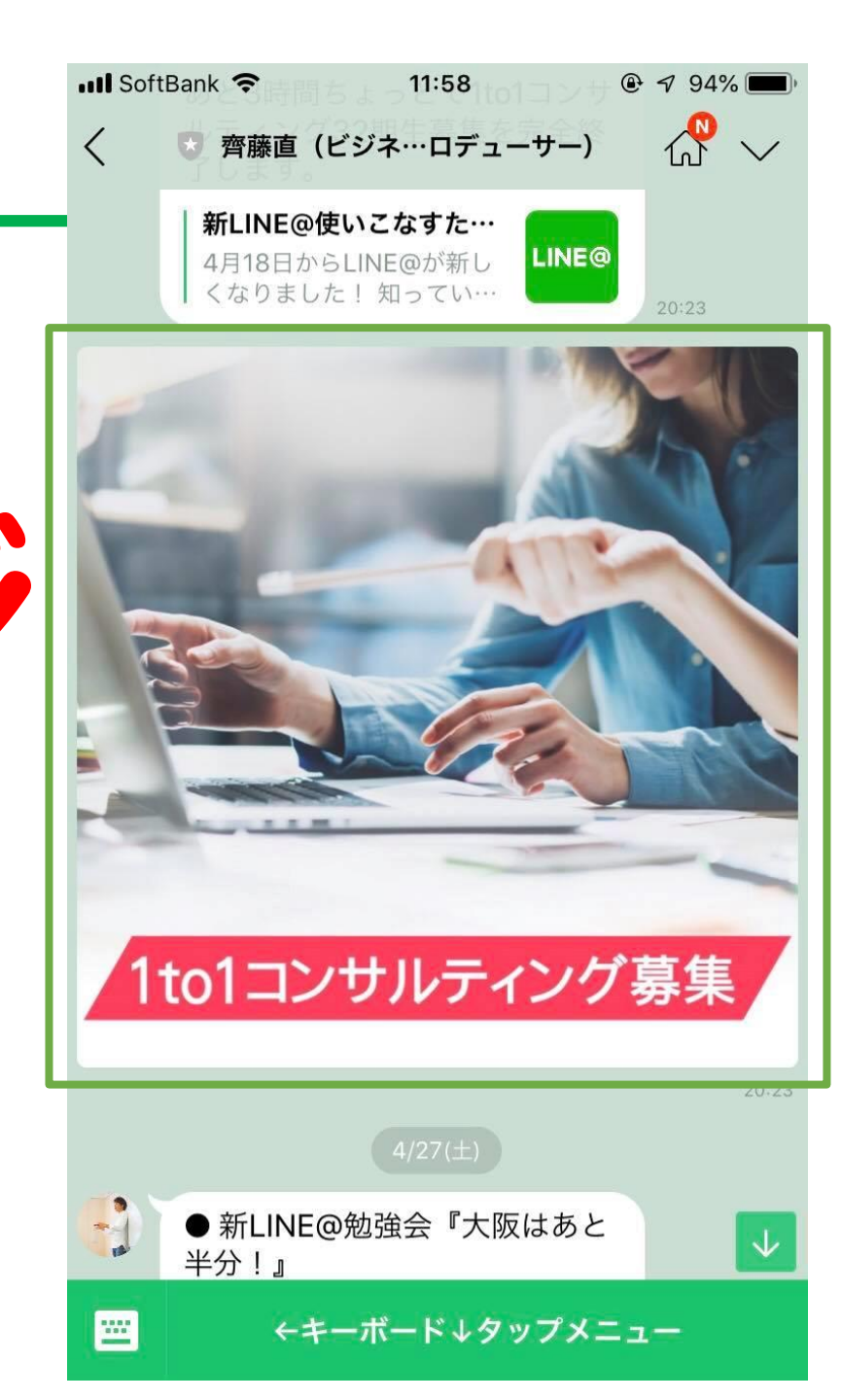

#### LINE公式アカウント

## ● 特に注目の機能 リッチメニュー 「メッセージ」画面で 集客への動線を 視覚的に作れる!

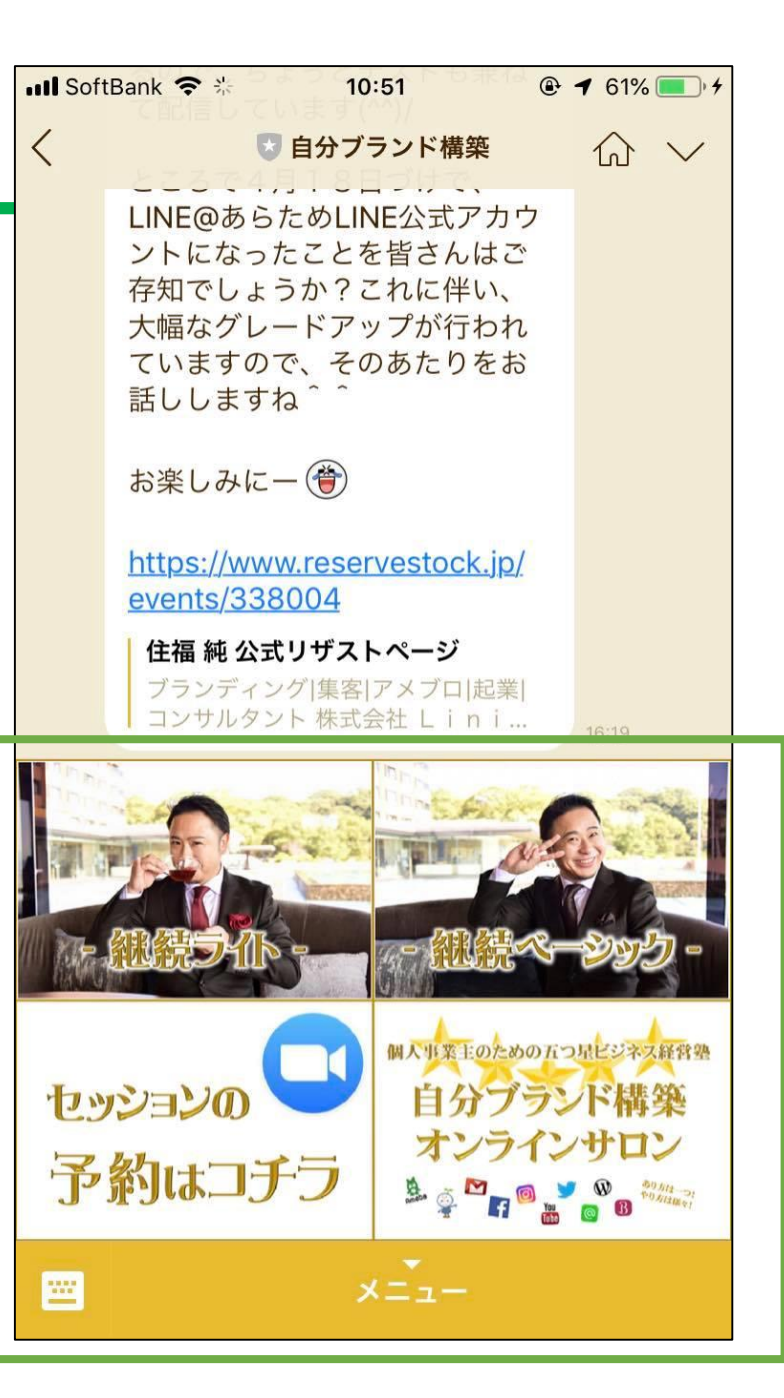

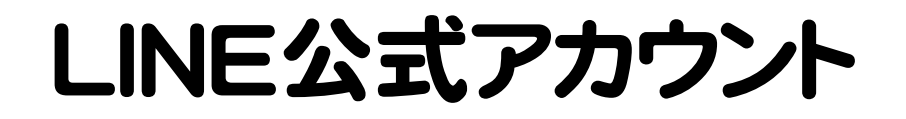

## ● バナーはパワポかPhontoで!

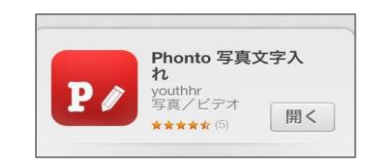

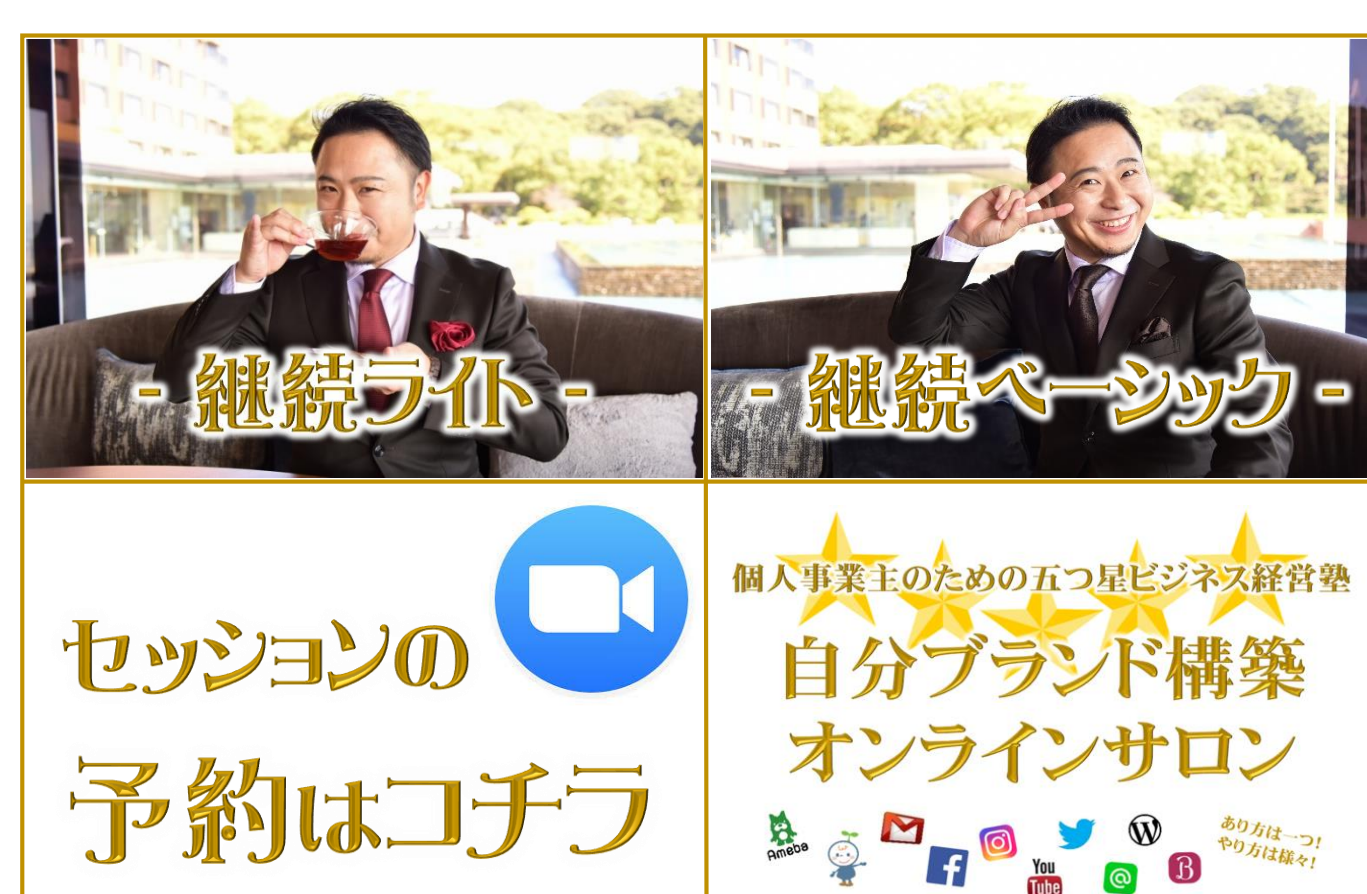

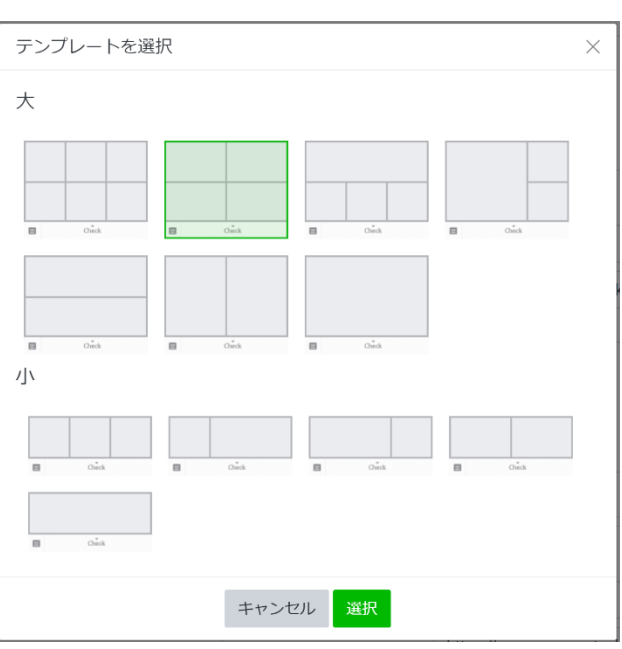

・色んなパターンが作れる ・どのパターンでも 配置を合わせて一つの画像に

リッチメニューのバナー作成

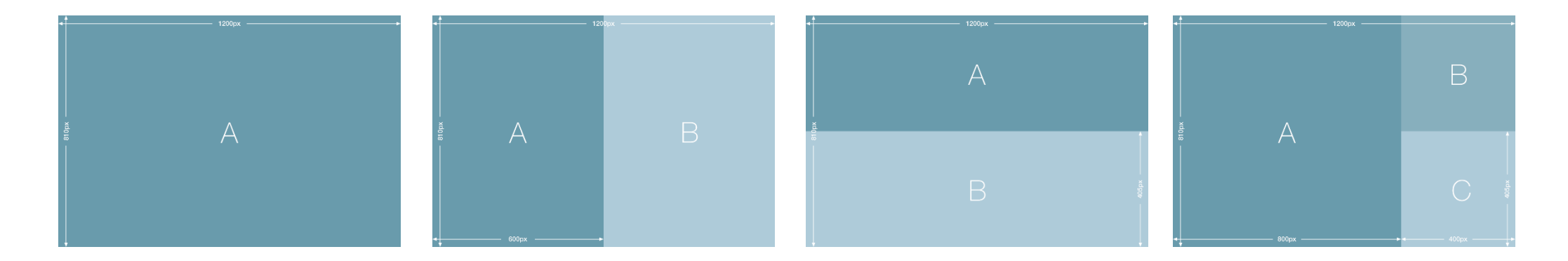

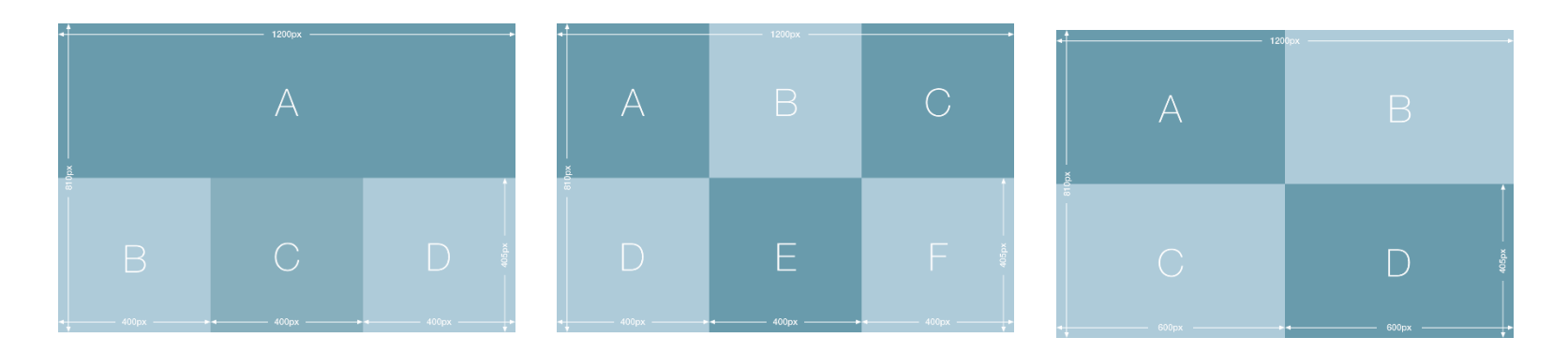

デザインガイドからデザインテンプレート (サイズと比率のみ) をダウンロードします。
リッチメニューのバナー作成

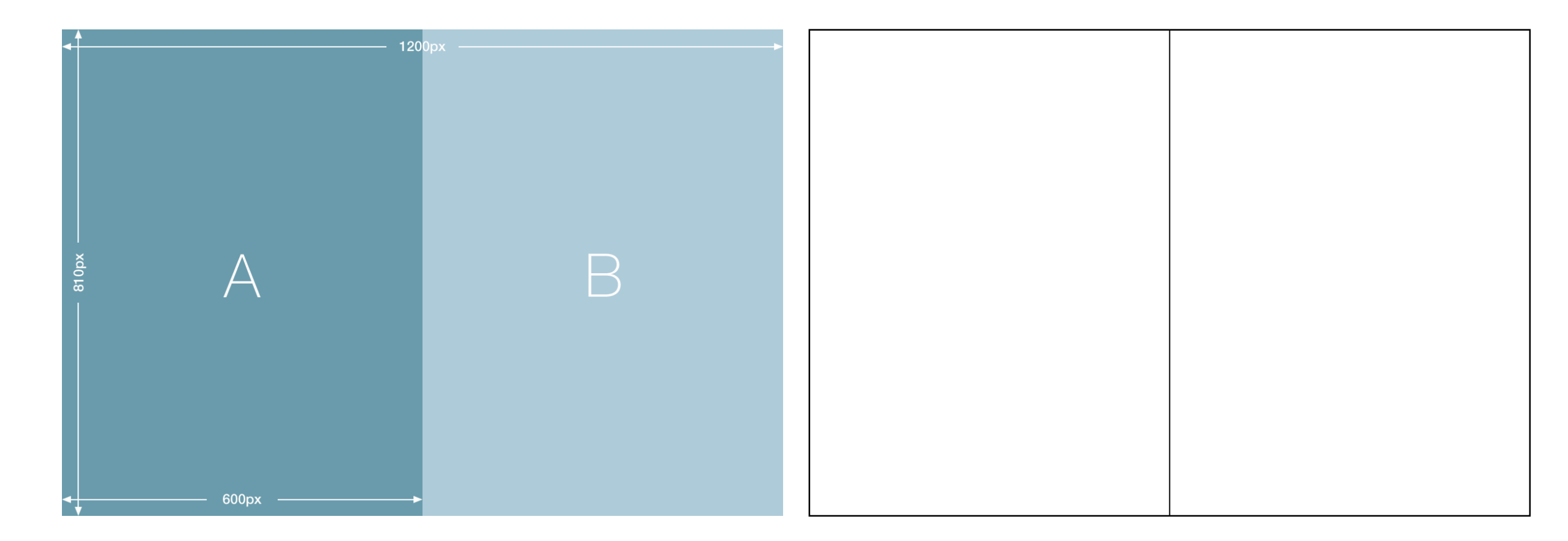

好きなテンプレートを選んだあと 同じ枠を作り、この枠に合わせて画像と文字を入れる

リッチメニューのバナー作成

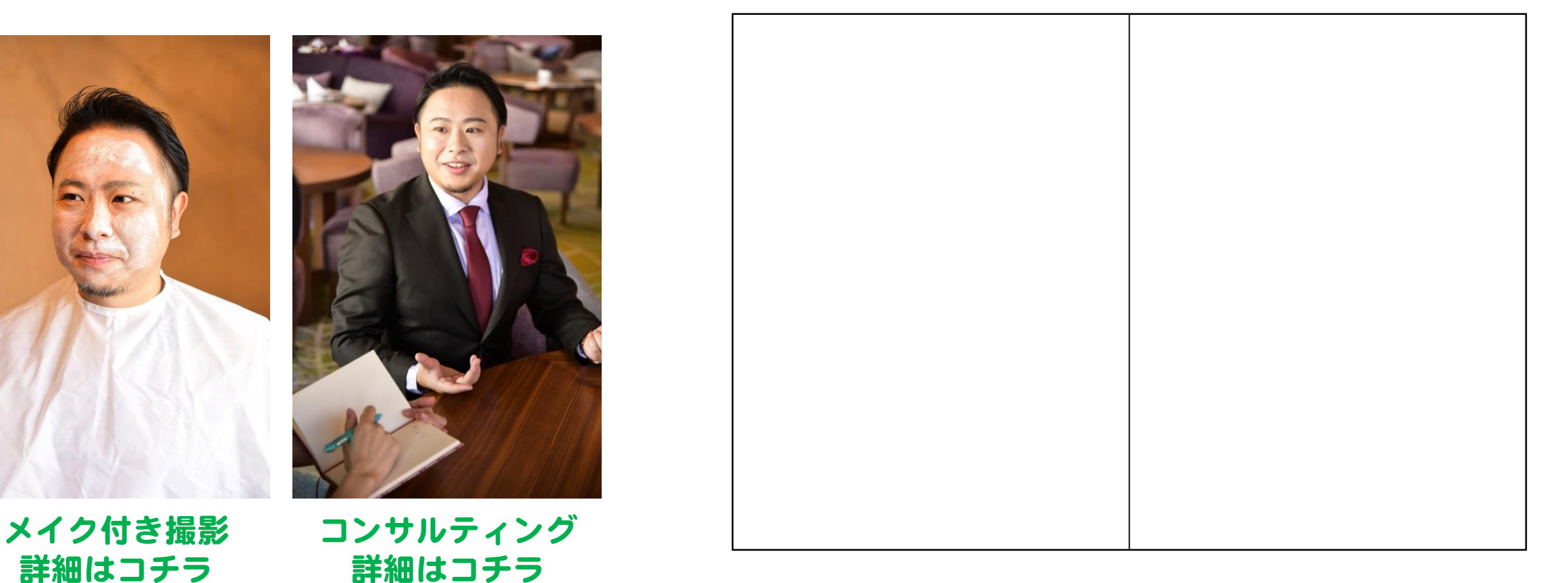

#### 好きなテンプレートを選んだあと 同じ枠を作り、この枠に合わせて画像と文字を入れる

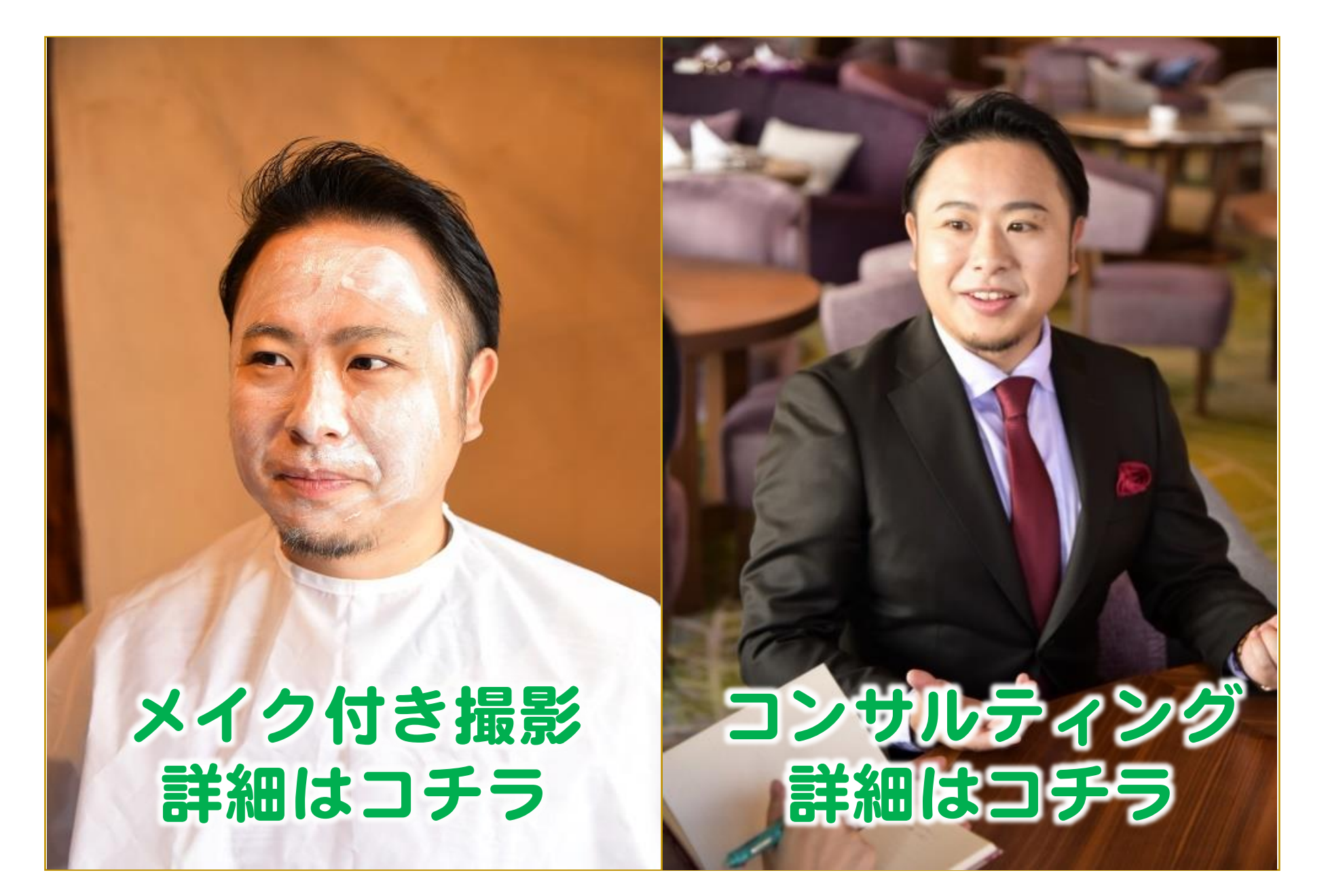

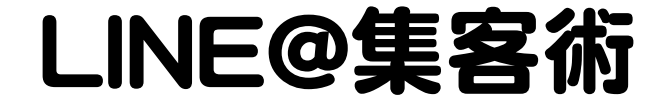

## ★ まとめ

## (1) 週1~2の頻度で全体配信(メッセージ) ② ホーム投稿 (タイムライン)も活用 ③ アカウントページを作りこんでおく ④ 友達はリアルで積極的に増やす ⑤ 登録者とコミュニケーションを!

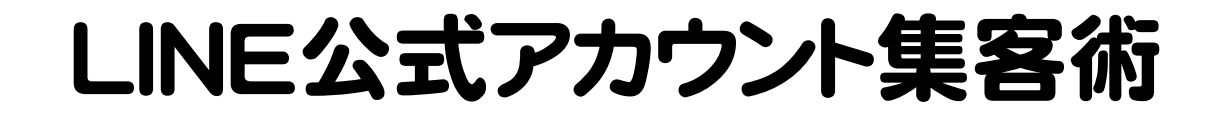

# ★ まとめ

- 自分のタイミングアカウント移行 (iOS版アプリが出来てからでもOK)
- リッチメニューや
  リッチメッセージを有効活用

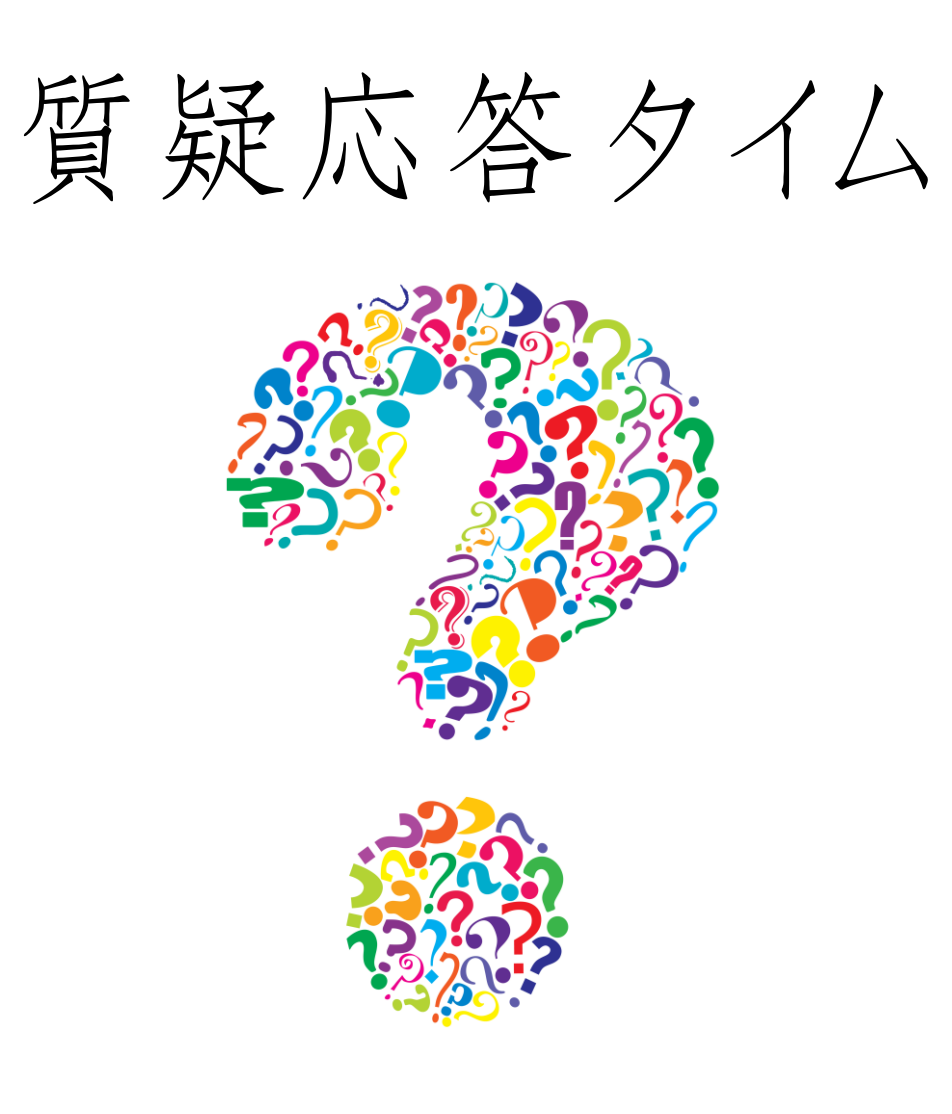

## 【5月開催】

#### 【5/27】 売上伸ばす部ステージ1 ~SummerSeason~ ~ォンラインサロンメンバー限定 ZOOMセミナー~

2019/5/27(月) 10:00~ ZOOM(オンライン通話システム)

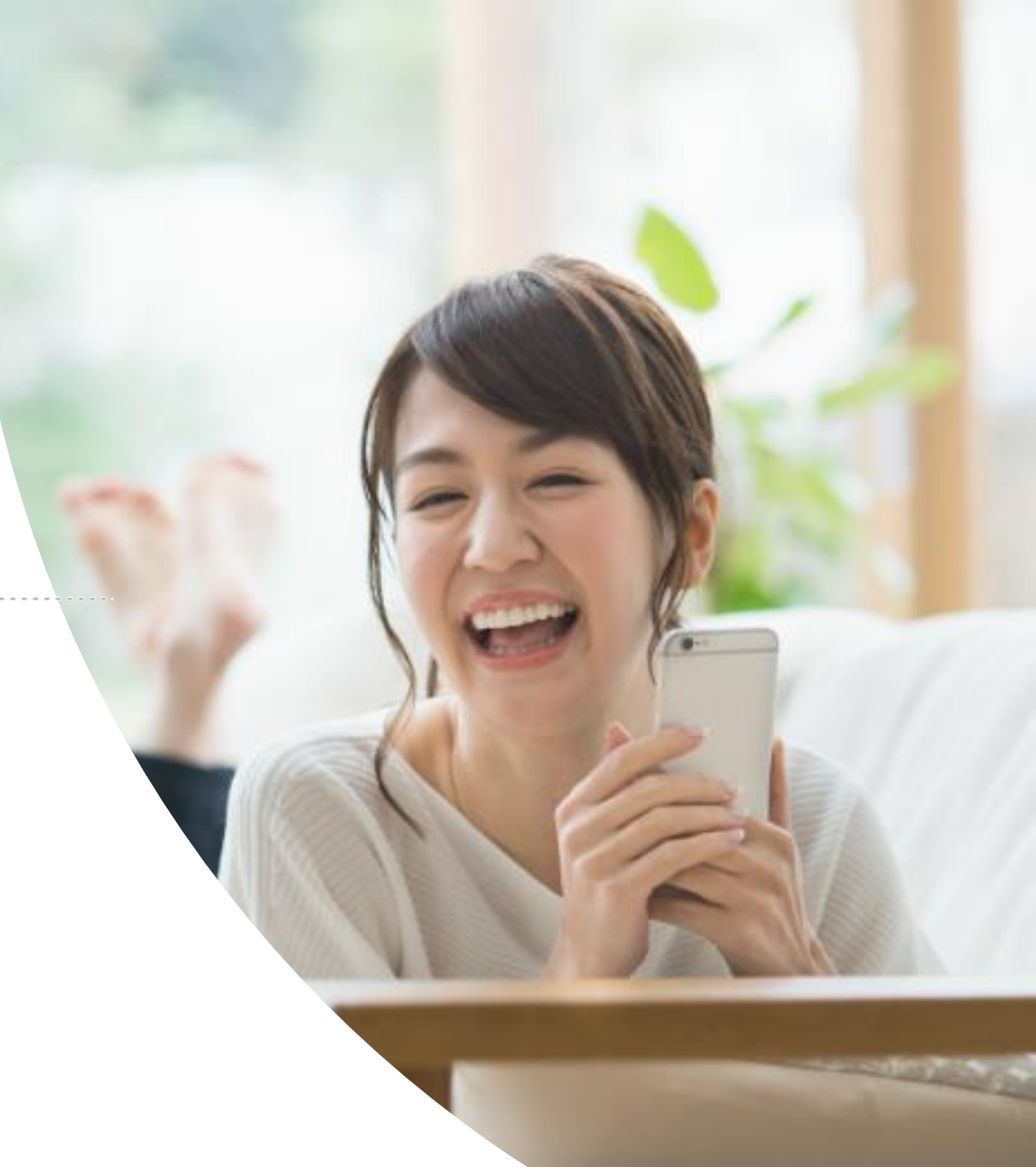

### 【6月開催】

【6/3】 リザストの細かい機能使いこなしセミナーLv2 ~ オンラインサロンメンバー限定 ZOOMセミナー~

2019/6/3(月)10:00~ZOOM(オンライン通話システム)

【6/10】売上伸ばす部ステージ2 ~SummerSeason~ ~ォンラインサロンメンバー限定ZOOMセミナー~

2019/6/10(月) 10:00~ ZOOM(オンライン通話システム)

【6/17】ステップメール作る部 ~ォンラインサロンメンバー限定 ZOOMセミナー~

2019/6/17(月) 10:00~ ZOOM (オンライン通話システム)

【6/24】売上伸ばす部ステージ3 ~SummerSeason~ ~オンラインサロンメンバー限定ZOOMセミナー~

2019/6/24(月) 10:00~ ZOOM(オンライン通話システム)

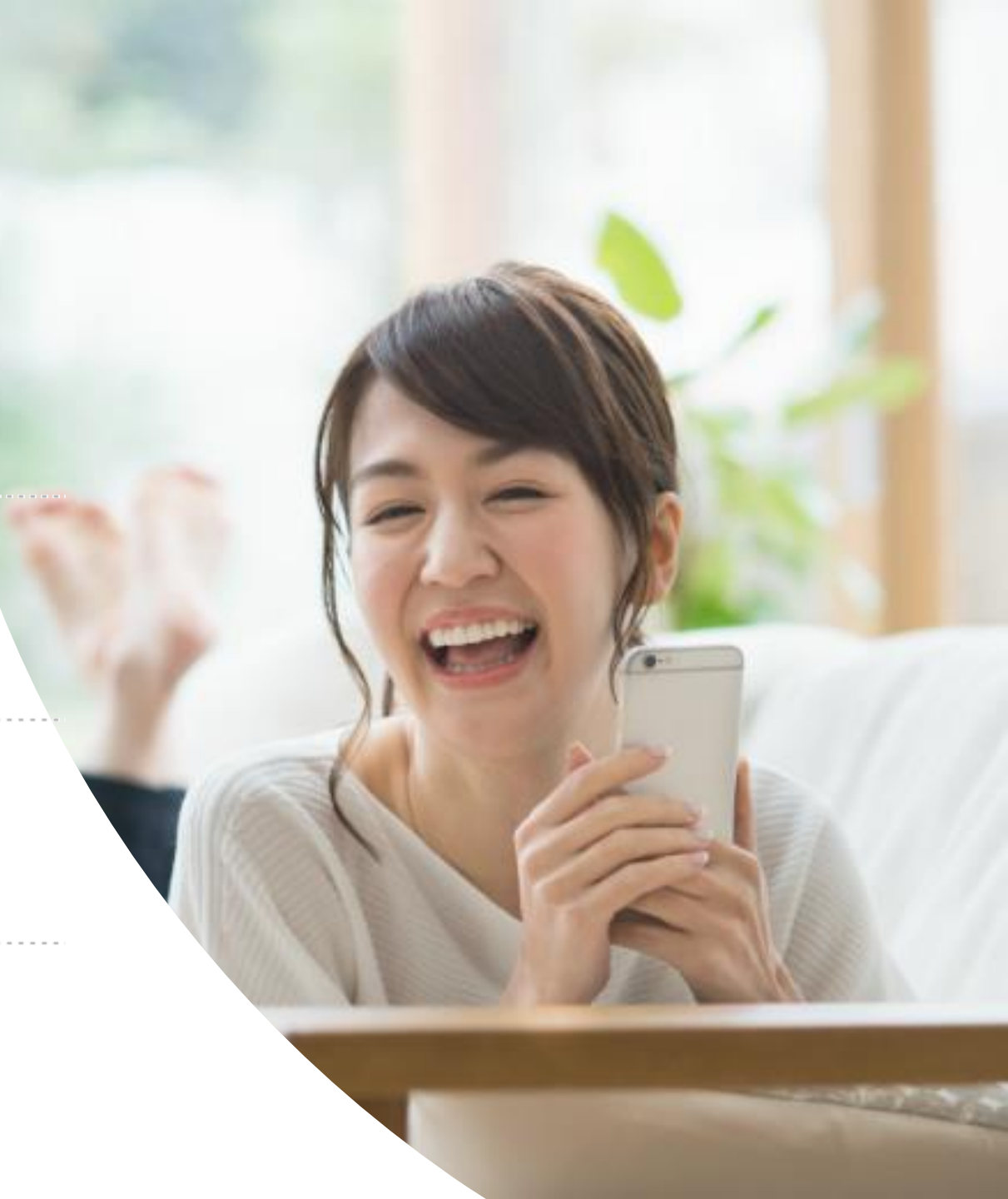